## BAB V

# IMPLEMENTASI DAN PENGUJIAN SISTEM

#### 5.1 HASIL IMPLEMENTASI

Implementasi merupakan hasil dari tampilan rancangan yang telah didesain sebaik mungkin berdasarkan menu-menu dan Form yang telah dirancang pada bab sebelumnya. Hasil implementasi untuk rancangan sistem informasi akademik pada SMK Muhammadiyah Kota Jambi dapat dilihat pada form hasil implementasi input dan output dibawah ini :

#### 5.1.1 Implementasi Rancangan Output (Keluaran)

Implementasi tampilan output merupakan tampilan dari keluaran pada sistem informasi akademik SMK Muhammadiyah Kota Jambi yang telah dirancang. Berikut adalah tampilan output dari sistem yang telah dirancang :

1. Tampilan Halaman Beranda Admin

Tampilan halaman beranda admin adalah menu yang pertama kali muncul setelah admin berhasil login ke sistem. Setelah login, admin dapat memulai mengolah data dengan beberapa pilihan menu yang disediakan. Tampilan halaman beranda admin dapat dilihat pada gambar 5.1 berikut ini :

| SIAKAD MUHI    | E Deva Triavan   🗟 Adm                                               | .in |
|----------------|----------------------------------------------------------------------|-----|
| 💮 Deva         | Beranda                                                              |     |
| Navigasi Utama | Siswa a a a a a a a a a a a a a a a a a a                            |     |
| Pengumuman     | VISI, MISI, DAN TUJUAN SATUAN PENDIDIKAN SMK MUHAMMADIYAH KOTA JAMBI |     |
| 🛄 Kelas 🗧      | VISI SATUAN PENDIDIRAN                                               | I   |
| 💭 Laporan      | MISI SATUAN PENDIDIKAN                                               | L   |
| Navigasi Akun  | TULUAN PENDIDIKAN                                                    | í.  |
| Ganti Password |                                                                      |     |
| er cogour      |                                                                      |     |
|                |                                                                      |     |
|                |                                                                      |     |
|                |                                                                      |     |
|                | Cepyright © 2022 SMK Muhammadiyah Kota Jambi.                        |     |

Gambar 5. 1 Tampilan Halaman Beranda Admin

2. Tampilan Halaman Beranda Guru

Tampilan halaman beranda guru adalah menu yang pertama kali muncul setelah guru berhasil login ke sistem. Setelah login, guru dapat memulai menggunakan sistem informasi akademik dengan beberapa pilihan menu yang disediakan. Tampilan halaman beranda guru dapat dilihat pada gambar berikut ini :

| 🍍 SIAKAD MUHI     | E                                                                                                    | Eti Rosmita, S. Pd   🚊 Guru |
|-------------------|----------------------------------------------------------------------------------------------------|-----------------------------|
| 🙆 Eti             | Beranda                                                                                                    |                             |
| Navigasi Utama    | VISI, MISI, DAN TUJUAN SATUAN PENDIDIKAN SMK MUHAMMADIYAH KOTA JAMBI                                                                                                    |                             |
| 💣 Beranda         | VISI SATUAN PENDIDIKAN                                                                                                    |                             |
| 📢 Pengumuman      | MISI SATUAN PENDIDIKAN                                                                                                    |                             |
| 🖹 Nilai           | TUJUAN PENDIDIKAN                                                                                                    |                             |
| 🛗 Jadwal Mengajar |                                                                                                    |                             |
| Navigasi Akun     |                                                                                                    |                             |
| 💄 Profil          |                                                                                                    |                             |
| 🔎 Ganti Password  |                                                                                                    |                             |
| 🗭 Logout          |                                                                                                    |                             |
|                   |                                                                                                    |                             |
|                   |                                                                                                    |                             |
|                   |                                                                                                    |                             |
|                   |                                                                                                    |                             |
|                   |                                                                                                    |                             |
|                   |                                                                                                    |                             |
|                   | A second second s |                             |
|                   | Copyright © 2022 SMK Muhammadiyah Kota Jambi.                                                                                                    |                             |

Gambar 5. 2 Tampilan Halaman Beranda Guru

3. Tampilan Halaman Beranda Siswa

Tampilan halaman beranda siswa adalah menu yang pertama kali muncul setelah siswa berhasil login ke sistem. Setelah login, siswa dapat memulai menggunakan sistem informasi akademik dengan beberapa pilihan menu yang disediakan. Tampilan halaman beranda siswa dapat dilihat pada gambar berikut ini :

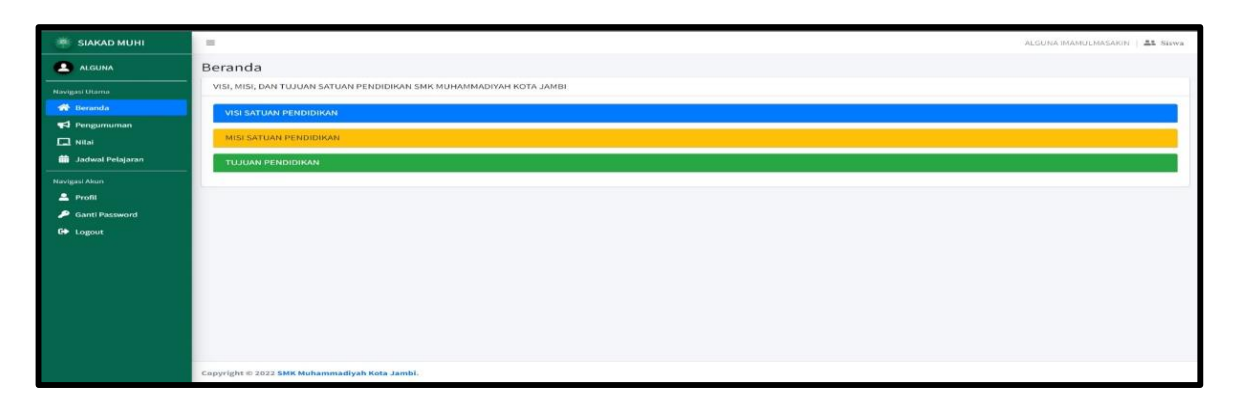

Gambar 5. 3 Tampilan Halaman Beranda Siswa

4. Tampilan Halaman Data Admin

Tampilan halaman data admin digunakan admin untuk menambah, menghapus dan mengubah data admin. Jika data yang di inputkan benar maka data akan tersimpan ke tabel data admin. Tampilan halaman data admin dapat dilihat pada gambar berikut ini :

| SIAKAD MUHI                  | =                                        |             |    |        | Deva Triawan   🗂 Admin  |
|------------------------------|------------------------------------------|-------------|----|--------|-------------------------|
| 💮 Deva                       | Data Admin                               |             |    |        | O Tarritaiste hidroilee |
| Navigasi Utavna<br>🐨 Beranda | Show to a entries                        |             |    |        | Search:                 |
| 📢 Pengumuman                 | No 🕫 Nama                                | ++ Username | ** | Alamat | ++ Aksi ++              |
| 🗖 Kelas                      | 1 Bambang                                | bambang     |    | Jambi  | Car Posts Melagous      |
| 😂 Master Data 🛛 👻            | Showing 1 to 1 of 1 entries              |             |    |        | Provious 1 Next         |
| Admin                        |                                          |             |    |        |                         |
| 🖾 Guru                       |                                          |             |    |        |                         |
| LL Siswa                     |                                          |             |    |        |                         |
| 🐨 Junisan                    |                                          |             |    |        |                         |
| 😂 Tahun Ajaran               |                                          |             |    |        |                         |
| 🖬 Mata Pelajaran             |                                          |             |    |        |                         |
| 📾 Jachecal Perlaparan        |                                          |             |    |        |                         |
| 💭 Laporan 🔍 🤇                |                                          |             |    |        |                         |
| Novigari Aburr               |                                          |             |    |        |                         |
| 🚨 Profil                     |                                          |             |    |        |                         |
| 🤌 Ganti Password             |                                          |             |    |        |                         |
| 0+ Logaut                    | Copyright © 2022 SMK Muhammadiyah Kota J | lambi.      |    |        |                         |

Gambar 5. 4 Tampilan Halaman Data Admin

5. Tampilan Halaman Data Guru

Tampilan halaman data guru digunakan admin untuk menambah, menghapus dan mengubah data guru. Jika data yang di inputkan benar maka data akan tersimpan ke tabel data guru. Tampilan halaman data guru dapat dilihat pada gambar berikut ini :

| 🔹 SIAKAD MUHI                                                                                       | Ξ                                                           |                                                                           |                  |           |                         |              |                |            |      |                           |                                                                       | Deva Triawan   🛔 Ada | nin |
|----------------------------------------------------------------------------------------------------|-------------------------------------------------------------|---------------------------------------------------------------------------|------------------|-----------|-------------------------|--------------|----------------|------------|------|---------------------------|-----------------------------------------------------------------------|----------------------|-----|
| 💿 Deva                                                                                              | Data Guru                                                   |                                                                           |                  |           |                         |              |                |            |      |                           |                                                                       | • Tambah Guru        |     |
| Navigasi Utama                                                                                      | Show 10                                                     | entries                                                                   |                  |           |                         |              |                |            |      |                           | Search:                                                               |                      |     |
| 📢 Pengumuman                                                                                        | No 🕫                                                        | Nama 🕫                                                                    | NUPTK **         | лк ⇒      | Tempat, Tanggal Lahir 🐤 | No. HP 💠     | TMT 🗠          | PNS GT/GTT | JP 🖘 | Jur 🖘                     | Alamat 🗠                                                              | Aksi ++              |     |
| 🔲 Kelas 🗧 Master Data 🖌                                                                             | 1                                                           | Nurleni<br>Ratnasari, SE                                                  | 6453757658130123 | Perempuan | Lahat, 21-11-1979       | 085364328745 | 01-09-<br>2015 | PNS        | S1   | Ekonomi                   | Jln. Jendral Sudirman<br>No.53, Thehok, Jambi<br>Selatan, Kota Jambi  | (2 edit Telepos      |     |
| Admin                                                                                               | 2                                                           | Emalia Nova,<br>SE                                                        | 0                | Perempuan | Aceh, 09-08-1993        | 087721984320 | 03-01-<br>2018 | GTT        | S1   | Ekonomi                   | jin kutilang 1, Kasang,<br>Jambi Timur, Kota Jambi                    | C Edit Elapus        |     |
| 🚉 Siswa<br>🚘 Junusan                                                                                | 3                                                           | Fitriyati<br>Sholehati, A.<br>ST                                          | 00               | Perempuan | Jambi, 06-09-1992       | 085287493209 | 25-08-<br>2018 | GT         | S1   | Teknik<br>Pertambangan    | jin Sultan Hassanudin 1,<br>Pasir Putih, Jambi Selatan,<br>Kota Jambi | 🕼 tưới 🖉 Hepus       |     |
| 🛱 Tahun Ajaran<br>🖿 Mata Pelajaran                                                                  | 4                                                           | Eti Rosmita, S.<br>Pd                                                     | 7038748649300023 | Perempuan | Kerinci, 06-07-1970     | 098789760989 | 05-01-<br>2015 | PNS        | S1   | Pendidikan Dunia<br>Usaha | Jln. Widuri 1, Kota Baru,<br>Jambi Selatan, Kota Jambi                | (2 kdn 1 Hapus       |     |
| Indivat Pelajaran     Indivat Pelajaran     Serigasi Akun     Profit     Genti Password     Desword | Showing 1 t<br>Keterangar<br>1. JK =<br>2. JP =<br>3. Jur = | to 4 of 4 entries<br>n :<br>Jenis Kelamin<br>Jenjang Pendidika<br>Jurusan | n                |           |                         |              |                |            |      |                           |                                                                       | Previous 1 Next      |     |

## Gambar 5. 5 Tampilan Halaman Data Guru

6. Tampilan Halaman Data Siswa

Tampilan halaman data siswa digunakan admin untuk menambah, menghapus dan mengubah data siswa. Jika data yang di inputkan benar maka data akan tersimpan ke tabel data siswa. Tampilan halaman data siswa dapat dilihat pada gambar berikut ini :

| SIAKAD MUHI                                | Devis Transmer.   👗 Administra                                                                                                    | 1 |
|--------------------------------------------|----------------------------------------------------------------------------------------------------|---|
| 💮 Deva                                     | Data Siswa                                                                                                    |   |
| Havigan Ulama<br>🏶 Reranda<br>📢 Pengumuman | Ketas         sudemit         Periods:           - PSDh Kolas - •         •         •         •         •         •         •         •         •         •         •         •         •         •         •         •         •         •         •         •         •         •         •         •         •         •         •         •         •         •         •         •         •         •         •         •         •         •         •         •         •         •         •         •         •         •         •         •         •         •         •         •         •         •         •         •         •         •         •         •         •         •         •         •         •         •         •         •         •         •         •         •         •         •         •         •         •         •         •         •         •         •         •         •         •         •         •         •         •         •         •         •         •         •         •         •         •         •         •         •         • |   |
| 🗢 Master Data 🛛 🛩                          | No ++ No. Induk ++ NISN ++ Nama ++ Jenis Kelamin ++ Tempat, Tanggal Lahir ++ Alamat ++ No. HP ++ Nama Ayah & Ibu ++ Kelas ++ Aksi                                                                                                    |   |
| Admin                                      | 1 1000 0056518970 ALGUNA IMAMULMASANIN Laki-laki Bangko, 01-07-2006 Merangin 0512345678 Alok & Kelly X-Geologi Pertambangan 😰 🐨 💷                                                                                                    |   |
| 🖾 Guru                                     | Previous 1 to 1 of Learning                                                                                                    |   |
| At Siswa                                   | 310wmg 1 0 1 0 1 Filtring                                                                                                    |   |
| 📾 Junisan                                  |                                                                                                    |   |
| 🔁 Tahun Ajaran                             |                                                                                                    |   |
| 💷 Mata Pelajaran                           |                                                                                                    |   |
| 🗰 Jadwal Pelajaran                         |                                                                                                    |   |
| 💭 Laporan 🔍 🔍                              |                                                                                                    |   |
| Navigati Altan                             |                                                                                                    |   |
| 🚨 Profil                                   |                                                                                                    |   |
| 🔎 Ganti Password                           |                                                                                                    |   |
| 6+ Logout                                  | opyright © 2022 SMK Muhammadiyah Kota Jambi.                                                                                                    |   |

Gambar 5. 6 Tampilan Halaman Data Siswa

7. Tampilan Halaman Data Kelas

Tampilan halaman data kelas digunakan admin untuk menambah, menghapus dan mengubah data kelas. Jika data yang di inputkan benar maka data akan tersimpan ke tabel data kelas. Tampilan halaman data kelas dapat dilihat pada gambar berikut ini :

| SIAKAD MUHI                | -          |                     |                                     |    |             |       |   |                       | D      | eva Triesson   A  | Admin   |
|----------------------------|------------|---------------------|-------------------------------------|----|-------------|-------|---|-----------------------|--------|-------------------|---------|
| Deva                       | Data Kela  | 9                   |                                     |    |             |       |   |                       |        | • Tambah          | • Kelas |
| Havigasi Utama             | Show 10    | entries             |                                     |    |             |       |   |                       | Search |                   |         |
| Pengumuman                 | No +       | Tahun Ajaran 🐤      | Ketas                               | ++ | Semester ++ | Sisw  | • | Wali Kelas            | ++     | Aksi              | (##E    |
| 🛄 Kelas                    | 1          | 2022/2023           | X - Geologi Pertambangan            |    | Ganjil      | 4.50  |   | Norleni Ratnasari, SE |        | ER tett Thepen    | 1.      |
| Master Data <              | 2          | 2022/2023           | X - Perbankan Syariah               |    | Ganjil      | 2.00  |   | Emalia Nova, SE       |        | Eff aufen Tragent | 6       |
| Laporan <                  | 3          | 2022/2023           | X - Teknik Instalasi Tenaga Listrik |    | Ganjil      | A.510 |   | Eti Rosmita, S. Pd    |        | Eff Edit          |         |
| Plavigasi Akan<br>🚨 Profil | Showing 1  | to 3 of 3 entries   |                                     |    |             |       |   |                       |        | Previous 1        | Next    |
| 🥟 Ganti Password           |            |                     |                                     |    |             |       |   |                       |        |                   |         |
| 0 Logout                   |            |                     |                                     |    |             |       |   |                       |        |                   |         |
|                            |            |                     |                                     |    |             |       |   |                       |        |                   |         |
|                            |            |                     |                                     |    |             |       |   |                       |        |                   |         |
|                            |            |                     |                                     |    |             |       |   |                       |        |                   |         |
|                            | Copyright® | 2022 SMK Muhammadiy | yah Kota Jambi.                     |    |             |       |   |                       |        |                   |         |

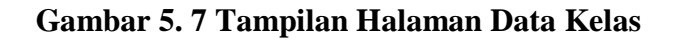

8. Tampilan Halaman Data Tahun Ajaran

Tampilan halaman data tahun ajaran digunakan admin untuk menambah, menghapus dan mengubah data tahun ajaran. Jika data yang di inputkan benar maka data akan tersimpan ke tabel data tahun ajaran. Tampilan halaman data tahun ajaran dapat dilihat pada gambar berikut ini :

| 💼 SIAKAD MUHI      | 1                                             | Deva Triawan   🚑 Admin  |
|--------------------|-----------------------------------------------|-------------------------|
| 🧔 Deva             | Tahun Ajaran                                  | 🗢 Tannbah Taluan Ajaran |
| Havigasi Utama     | Show is e ontries                             | Search                  |
| 📢 Pengumuman       | No +: Tahun +: Status                         | ++ Aksi ++              |
| 🖾 Kelas            | 1 2022/2023 Baru                              | Eff. State              |
| 🗐 Master Data 👻    | Showing 1 to 1 of Lepting                     | Previous 1 Next         |
| Admin              |                                               |                         |
| 🚨 Guru             |                                               |                         |
| AL Stawa           |                                               |                         |
| 🖝 Jurusan          |                                               |                         |
| 🔁 Tahun Ajaran     |                                               |                         |
| 🖽 Mata Pelajaran   |                                               |                         |
| 📾 Jadwal Pelajaran |                                               |                         |
| 📮 Laporan 🛛 🔍      |                                               |                         |
| Navigasi Akun      |                                               |                         |
| 🚔 Profil           |                                               |                         |
| 🤌 Ganti Password   |                                               |                         |
| G+ Logout          | Copyright © 2022 SMK Muhammadiyah Kota Jambi. |                         |

Gambar 5.8 Tampilan Halaman Data Tahun Ajaran

9. Tampilan Halaman Data Mata Pelajaran

Tampilan halaman data mata pelajaran digunakan admin untuk menambah, menghapus dan mengubah data mata pelajaran. Jika data yang di inputkan benar maka data akan tersimpan ke tabel data mata pelajaran. Tampilan halaman data mata pelajaran dapat dilihat pada gambar berikut ini :

| SIAKAD MUHI          | -           |                    |                    |                       | Deva Triawari   🗸 Admi  |
|----------------------|-------------|--------------------|--------------------|-----------------------|-------------------------|
| Deva                 | Mata Pelaja | aran               |                    |                       | 🔿 Tembah Mata Pelajaran |
| igasi Utama          | Show 10 0   | entries            |                    | Se                    | arch:                   |
| Pengumuman           | No +-       | Kode               | Mata Pelajaran     | <br>Aksi              | **                      |
| 1 Ketas              | 1           | MP001              | Pendidikan Agama   | Eff tall They a       |                         |
| Master Dota 👻        | 2           | MP002              | PKN                | ER state. The fingues |                         |
| Admin                | 3           | MP003              | B. Indonesia       | Øf tela               |                         |
| Guru<br>Liiswe       | 4           | MP004              | B. Inggris         | Cal Cuin Itopos       |                         |
| F Junitan            | 5           | MP005              | Matematika         | Car Fields Traperty   |                         |
| Tahun Ajaran         | 6           | MP006              | PKN                | Sef Call. Trajers     |                         |
| Mata Pelajaran       | 7           | MP007              | пра                | ER fall               |                         |
| Jadwal Pelajaran     | 8           | MP008              | ips                | GR. Gala              |                         |
| Laporan <            | 9           | MP009              | Seni Budaya        | Caf Xula: Teppes      |                         |
| igasi Akun<br>Profil | 10          | MP010              | Pendidikan Jasmani | Eff Edit              |                         |
| Ganti Password       | Showing 1 b | o 10 of 12 entries |                    |                       | Previous 1 2 Next       |

# Gambar 5. 9 Tampilan Halaman Data Mata Pelajaran

10. Tampilan Halaman Data Nilai Siswa

Tampilan halaman data nilai siswa digunakan guru untuk mengelola data nilai siswa. Jika data yang di inputkan benar maka data akan tersimpan ke tabel data nilai. Tampilan halaman data nilai siswa dapat dilihat pada gambar berikut ini :

| 👘 SIAKAD MUHI                                        | =                                           |                           |    |        |              |    |            |      |                 |          |          |                |              |         |         |     | _  |        | u Rosi   | rota, S. Po | 1 Z G      |   |
|------------------------------------------------------|---------------------------------------------|---------------------------|----|--------|--------------|----|------------|------|-----------------|----------|----------|----------------|--------------|---------|---------|-----|----|--------|----------|-------------|------------|---|
| 😩 tu                                                 | Data Nilai Siswa                            |                           |    |        |              |    |            |      |                 |          |          |                |              |         |         |     |    | Di Ce  | tak Nili | O Set       | Nilai Sisw |   |
| Navigad Utama<br>🏶 Beranda<br>📢 Pengumuman           | Ketas<br>- Pilih Kotas -<br>Show to + entri | • Submit Refresh          |    |        |              |    |            |      |                 |          |          |                |              |         |         |     |    | Search | <b>—</b> |             |            |   |
| Nilai                                                | No. Induk 🔸                                 | Nama Siswa                | ++ | ккм ++ | <b>Y1</b> ++ | т2 | $\tau + 1$ | та 🕂 | Rata-rata Tugas | <br>UH-1 | <br>UH-2 | $\pm \epsilon$ | Rata-rata UH | <br>UTS | $\pm 4$ | UAS | ++ | N.A    | ** 3     | Aksi        |            | 4 |
| 🛄 Jadwal Mengajar                                    | 1000                                        | ALGUNA IMAMULMASAKIN      |    | 70     | 43           | 84 |            | 77   | 68              | 84       | 85       |                | 85           | 80      |         | 75  |    | 77     | 1        | Dif Cale    | Herpon     |   |
| Mungani Aduri<br>Profil<br>Anti Pasaword<br>A Logovi | Showing 1 to 1 of 1                         | entries                   |    |        |              |    |            |      |                 |          |          |                |              |         |         |     |    |        | Pre      | vious       | 1 Next     |   |
|                                                      | Copyright © 2022 SM                         | K Muhammadiyah Kota Jambi | *  |        |              |    |            |      |                 |          |          |                |              |         |         |     | _  |        |          |             |            |   |

Gambar 5. 10 Tampilan Halaman Data Nilai Siswa

11. Tampilan Halaman Melihat Data Nilai

Tampilan halaman melihat data nilai digunakan siswa untuk melihat data nilai. Tampilan halaman melihat data nilai dapat dilihat pada gambar berikut ini :

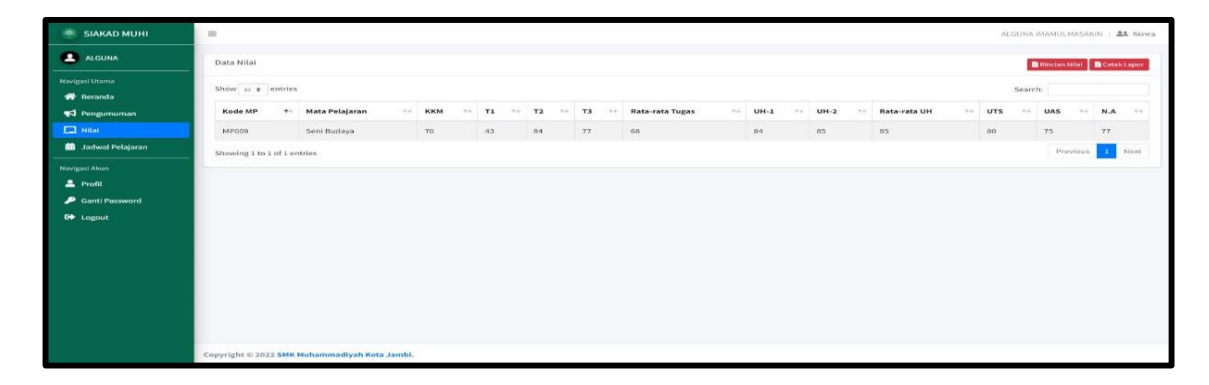

# Gambar 5. 11 Tampilan Halaman Melihat Data Nilai

12. Tampilan Halaman Data Jadwal Pelajaran

Tampilan halaman data jadwal pelajaran digunakan admin untuk menambah, menghapus dan mengubah data jadwal pelajaran. Jika data yang di inputkan benar maka data akan tersimpan ke tabel data jadwal pelajaran. Tampilan halaman data jadwal pelajaran dapat dilihat pada gambar berikut ini :

| 🐐 SIAKAD MUHI      | =             |                                                                                                    |                  |             |                       | D       | eva Triawan   🛔    | Admin  |
|--------------------|---------------|----------------------------------------------------------------------------------------------------|------------------|-------------|-----------------------|---------|--------------------|--------|
| 🔘 Deva             | Jadwal Pel    | lajaran                                                                                                    |                  |             |                       | o       | Tambah Jadwal Pela | sjaran |
| Navigasi Utama     | Show 10 ¢     | entries                                                                                                    |                  |             |                       | Search: |                    |        |
| 📢 Pengumuman       | No ++         | Harl 💠                                                                                                    | Mata Pelajaran 💠 | Jam ++      | Guru ++               | Kelas 斗 | Aksi               | 44     |
| 🗖 Kelas            | 1             | Senin                                                                                                    | Pendidikan Agama | 08.00-08.40 | Nurleni Ratnasari, SE | х       | 🕼 Folt 🖀 Hapus     | E .    |
| 🛢 Master Data 🛛 👻  | 2             | Senin                                                                                                    | B. Indonesia     | 09.50-10.30 | Emalia Nova, SE       | x       | IS Edit Brapus     | 6      |
| a Admin            | 3             | Selasa                                                                                                    | Seni Budaya      | 11.20-12.00 | Eti Rosmita, S. Pd    | x       | (2 tot Blapus      | 1      |
| 🕱 Gara             |               | Lange and the second second se |                  |             |                       |         | Deminut 1          | blast  |
| 🚉 Siswa            | Showing 1 t   | to 3 of 3 entries                                                                                                    |                  |             |                       |         | PIEVIOUS           | IVEAL  |
| 🗊 Jurusan          |               |                                                                                                    |                  |             |                       |         |                    |        |
| 鍣 Tahun Ajaran     |               |                                                                                                    |                  |             |                       |         |                    |        |
| 🔠 Mata Pelajaran   |               |                                                                                                    |                  |             |                       |         |                    |        |
| 🗰 Jadwal Pelajaran |               |                                                                                                    |                  |             |                       |         |                    |        |
| 📮 Laporan 🖌        |               |                                                                                                    |                  |             |                       |         |                    |        |
| Navigasi Akun      |               |                                                                                                    |                  |             |                       |         |                    |        |
| 🚔 Profil           |               |                                                                                                    |                  |             |                       |         |                    |        |
| 🔎 Ganti Password   |               |                                                                                                    |                  |             |                       |         |                    |        |
| G+ Logout          | Copyright © 2 | 022 SMK Muhammadiyah                                                                                                    | Kota Jambi.      |             |                       |         |                    |        |

Gambar 5. 12 Tampilan Halaman Data Jadwal Pelajaran

13. Tampilan Halaman Melihat Data Jadwal Mengajar

Tampilan halaman melihat data jadwal mengajar digunakan guru untuk melihat data jadwal mengajar. Tampilan halaman melihat data jadwal mengajar dapat dilihat pada gambar berikut ini :

| 🎆 SIAKAD MUHI    | =                                      |                    |    |             |   | Eti Rosmita, S. P | d   🛣 Guru |
|------------------|----------------------------------------|--------------------|----|-------------|---|-------------------|------------|
| 😩 cs             | Jadwal Mengajar                        |                    |    |             |   |                   |            |
| Navigasi Utama   | Show 10 @ entries                      |                    |    |             |   | Search:           |            |
| 📢 Pengumuman     | No 秒 Hari                              | 🖘 🛛 Mata Pelajaran | 74 | Jam         |   | Kelas             | 7+         |
| 🗖 Kelas          | 1 Selasa                               | Seni Budaya        |    | 11.20-12.00 | x | ¢                 |            |
| 🖹 Nilai          | Showing 1 to 1 of 1 entries            |                    |    |             |   | Previous          | 1 Next     |
| Navigasi Akun    |                                        |                    |    |             |   |                   |            |
| 🔎 Ganti Password |                                        |                    |    |             |   |                   |            |
| Ge Logout        |                                        |                    |    |             |   |                   |            |
|                  | Copyright © 2022 SMK Muhammadiyah Kota | Jambi.             |    |             |   |                   |            |

#### Gambar 5. 13 Tampilan Halaman Melihat Data Jadwal Mengajar

14. Tampilan Halaman Data Pengumuman

Tampilan halaman data pengumuman digunakan admin untuk menambah, menghapus dan mengubah data pengumuman. Jika data yang di inputkan benar maka data akan tersimpan ke tabel data pengumuman. Tampilan halaman data pengumuman dapat dilihat pada gambar berikut ini :

| SIAKAD MUHI                               |    |            |         |             |        |             |               |               |               |        |  |  |    |       |    |        |         | leva Triawan | A Adm  | in |
|-------------------------------------------|----|------------|---------|-------------|--------|-------------|---------------|---------------|---------------|--------|--|--|----|-------|----|--------|---------|--------------|--------|----|
| 🔘 Deva                                    |    | Pengumu    | iman    |             |        |             |               |               |               |        |  |  |    |       |    |        |         | O Tambah Pen | umuman |    |
| Navigasi Utarna                           |    | ihow 10    | e en    | tries       |        |             |               |               |               |        |  |  |    |       |    |        | Search: |              |        |    |
| Pengumuman                                |    | No +-      | Ju      | dut         |        | Deskrip     | si            |               |               |        |  |  | =+ | Untuk | 24 | Status |         | Aksi         | (14)   |    |
| 🗔 Kelas 🗧 Master Data 🔸                   |    | 1          | vid     | leo pembel  | ajaran | Berikut     | saya lampirka | an Video Mate | eri Pembelaji | ajaran |  |  |    | Siswa |    | Baru   |         | Of Edn 100   | 248    |    |
| 📮 Laporan 🛛 🔍                             |    | showing 1  | to 1 of | f 1 entries |        |             |               |               |               |        |  |  |    |       |    |        |         | Previous 1   | Next   |    |
| Ngerigasi Akur<br>Trodi<br>rodi<br>Logout |    |            |         |             |        |             |               |               |               |        |  |  |    |       |    |        |         |              |        |    |
|                                           | Co | yright @ : | 2022 5  | SMK Muhar   | nmadiy | rah Kota Ja | mbi.          |               |               |        |  |  |    |       |    |        |         |              |        |    |

Gambar 5. 14 Tampilan Halaman Data Pengumuman

15. Tampilan Halaman Melihat Data Jadwal Pelajaran

Tampilan halaman melihat data jadwal pelajaran digunakan siswa untuk melihat data jadwal pelajaran. Tampilan halaman melihat data jadwal pelajaran dapat dilihat pada gambar berikut ini :

| SIAKAD MUHI               | =             |                             |                  |    |             |                       | ALGUNA IMAMULMASAKIN   🎎 Siswa |
|---------------------------|---------------|-----------------------------|------------------|----|-------------|-----------------------|--------------------------------|
| 🚨 ALGUNA                  | Jadwal Pel    | lajaran                     |                  |    |             |                       | 🖪 Cetak Jadwał                 |
| Navigasi Utama            | Show 10 ¢     | entries                     |                  |    |             |                       | Search:                        |
| 📢 Pengumuman              | No 🕂          | Hari                        | Mata Pelajaran   | 74 | Jam         | Guru                  | 74                             |
| 🗖 Nilai                   | 1             | Senin                       | Pendidikan Agama |    | 08.00-08.40 | Nurieni Ratnasari, SE |                                |
| Jadwal Pelajaran          | 2             | Senin                       | B. Indonesia     |    | 09.50-10.30 | Emalia Nova, SE       |                                |
| Navigasi Akun             | 3             | Selasa                      | Seni Budaya      |    | 11.20-12.00 | Eti Rosmita, S. Pd    |                                |
| 🚨 Profil 🎤 Ganti Password | Showing 1 t   | to 3 of 3 entries           |                  |    |             |                       | Previous 1 Next                |
| G Logout                  |               |                             |                  |    |             |                       |                                |
|                           |               |                             |                  |    |             |                       |                                |
|                           |               |                             |                  |    |             |                       |                                |
|                           |               |                             |                  |    |             |                       |                                |
|                           |               |                             |                  |    |             |                       |                                |
|                           |               |                             |                  |    |             |                       |                                |
|                           |               |                             |                  |    |             |                       |                                |
|                           | Copyright © 2 | 022 SMK Muhammadiyah Kota J | ambi.            |    |             |                       |                                |

# Gambar 5. 15 Tampilan Halaman Melihat Data Jadwal Pelajaran

16. Tampilan Laporan Siswa

Tampilan laporan siswa adalah hasil cetak data siswa yang dilakukan oleh admin. Tampilan halaman laporan siswa dapat dilihat pada gambar berikut ini :

|    |              |                | MA.<br>PIMPINA<br>SMK I<br>Jln. Guntur N<br>Em | o.02 R<br>ail: sm | S PENDIDIKA<br>ILAYAH MUH<br>HAMMA<br>Akr<br>T.08 Kel. Kasang<br>ik_muh l kotajamb | N DASA<br>IAMMA<br>DIYA<br>editas<br>Kec. Jamb<br>i@yahoo.c | R DAN M<br>DIYAH PI<br>AH KO<br>i B<br>bi Timur (Bla<br>so.id Telp. 07 | ENENGA<br>ROVINSI<br>TA JA<br>akang Rs. Bu<br>741-3601540 | H<br>JAMBI<br>MBI<br>Idi Graha).  |
|----|--------------|----------------|------------------------------------------------|-------------------|------------------------------------------------------------------------------------|-------------------------------------------------------------|------------------------------------------------------------------------|-----------------------------------------------------------|-----------------------------------|
|    |              |                | LA<br>SMK N                                    | POI               | RAN DATA<br>ammadiyah l                                                            | SISWA<br>Kota Ja                                            | mbi                                                                    |                                                           |                                   |
| No | No.<br>Induk | NISN           | Nama                                           | јк                | Tempat,<br>Tanggal<br>Lahir                                                        | No.<br>HP                                                   | Nama<br>Ayah                                                           | Nama<br>Ibu                                               | Alamat                            |
| 1  | 1000         | 00566<br>16970 | ALGUNA<br>IMAMULMA<br>SAKIN                    | L                 | Bangko,<br>01 Jul 06                                                               | 0812<br>3456<br>78                                          | Alok                                                                   | Kelly                                                     | Merangin                          |
|    |              |                |                                                |                   |                                                                                    |                                                             |                                                                        | Jambi, 03<br>Mengeta<br>Kepala S                          | 3 Februari 2022<br>hui,<br>ekolah |
|    |              |                |                                                |                   |                                                                                    |                                                             |                                                                        | (                                                         | )                                 |

Gambar 5. 16 Tampilan Laporan Siswa

### 17. Tampilan Laporan Guru

Tampilan laporan guru adalah hasil cetak data guru yang dilakukan oleh admin. Tampilan halaman laporan guru dapat dilihat pada gambar berikut ini :

| 1 mm |                              | PIMP<br>SMI          | MAJE<br>INAN<br>K M<br>ur No.0<br>Email | 2 RT.08 Kel.                  | IDIKAN<br>I MUH<br>IMAI<br>Akre<br>Kasang I<br>otajambi( | N DASAR I<br>AMMADIN<br>DIYAH<br>ditasi I<br>Kec. Jambi Ti<br>@yahoo.co.id | AN ME<br>AH PR<br>KO<br>B<br>mur (Blak<br>Telp. 074 | CNENGAH<br>OVINSI JA<br>FA JAN<br>ang Rs. Budi<br>H-3601540 | MBI<br>IBI<br>Graha). |
|------|------------------------------|----------------------|-----------------------------------------|-------------------------------|----------------------------------------------------------|----------------------------------------------------------------------------|-----------------------------------------------------|-------------------------------------------------------------|-----------------------|
|      |                              | SM                   | LAP<br>K M                              | ORAN D                        | ATA (<br>iyah K                                          | GURU<br>Tota Jamb                                                          | i                                                   |                                                             |                       |
| No   | Nama                         | NUPTK                | JК                                      | Tempat,<br>Tanggal<br>Lahir   | No.<br>HP                                                | тмт                                                                        | PNS<br>GT /<br>GTT                                  | JP /<br>Jur                                                 | Alamat                |
| 1    | Essy<br>Susilawati,<br>S. Pt | 156274965<br>2300013 | Р                                       | Meranja<br>t,<br>30 Des<br>71 | 0                                                        | 01 Agu<br>00                                                               | PNS                                                 | S1 /<br>Petern<br>akan                                      |                       |
| 2    | Dra. Ratna<br>Ladewi         | 0                    | Р                                       | Padang,<br>15 Agu<br>67       | 0                                                        | 01 Jul<br>13                                                               | GT                                                  | S1 /<br>Dakwa<br>h                                          |                       |
| з    | lka<br>Kusumawati<br>, SH    | 384575966<br>0210142 | Р                                       | Jambi,<br>13 Mei<br>81        | 0                                                        | 01 Jan<br>16                                                               | PNS                                                 | S1 /<br>Hukum                                               |                       |
| 4    | Dra.<br>Subariyah            | 614774364<br>6300053 | Р                                       | Jambi,<br>15 Agu<br>65        | 0                                                        | 05 Jul<br>15                                                               | PNS                                                 | S2 /<br>B.Indo<br>nesia                                     |                       |
| 5    | Endah<br>Pratiwi, S.<br>Pd   | 214576866<br>9130133 | Р                                       | Muara<br>Sabak,<br>13 Agu     | 0                                                        | 04 Agu<br>14                                                               | PNS                                                 | S1 /<br>Pendid<br>ikan                                      |                       |

Gambar 5. 17 Tampilan Laporan Guru

18. Tampilan Laporan Kelas

Tampilan laporan kelas adalah hasil cetak data siswa perkelas yang dilakukan oleh admin. Tampilan halaman laporan kelas dapat dilihat pada gambar berikut ini :

| 5  | -            | -              | Jn. Guntur No.(<br>Email<br>LAPORAN E<br>SMK M | AT/ | Akree<br>08 Kel. Kasang K<br>muh1kotajambi@<br>SISWA SE | ditasi<br>ec. Jambi '<br>gahoo.co.j<br>MUA k<br>ota Jam | B<br>Finnur (Blaka<br>id Telp. 074)<br>CELAS<br>bi | ang Rs. Budi Gra<br>1-3601540                  | ha).                                       |
|----|--------------|----------------|------------------------------------------------|-----|---------------------------------------------------------|---------------------------------------------------------|----------------------------------------------------|------------------------------------------------|--------------------------------------------|
| No | No.<br>Induk | NISN           | Nama                                           | JК  | Tempat,<br>Tanggal<br>Lahir                             | No.<br>HP                                               | Nama<br>Ayah<br>&<br>Nama<br>Ibu                   | Alamat                                         | Kolas                                      |
| 1  | 1000         | 0056616<br>970 | ALGUNA<br>IMAMULMA<br>SAKIN                    | L   | Bangko,<br>01 Jul 06                                    | 0812<br>3456<br>78                                      | Alok &<br>Kelly                                    | Merangin                                       | X -<br>Geol<br>ogi<br>Perta<br>mba<br>ngan |
|    |              |                |                                                |     |                                                         |                                                         |                                                    | Jambi, 03 Febr<br>Mengetahui,<br>Kepala Sekola | wari 202:<br>h                             |
|    |              |                |                                                |     |                                                         |                                                         |                                                    | ς                                              |                                            |

Gambar 5. 18 Tampilan Laporan Kelas

19. Tampilan Laporan Nilai Siswa

Tampilan laporan nilai siswa adalah hasil cetak data nilai siswa yang dilakukan oleh guru dan siswa. Tampilan halaman laporan nilai siswa dapat dilihat pada gambar berikut ini :

| No. Indul                       | c Siswa | - 1000 |    | s           | emester   |         | Ganiil            |                                                                                                    |  |  |
|---------------------------------|---------|--------|----|-------------|-----------|---------|-------------------|----------------------------------------------------------------------------------------------------|--|--|
| Nama Sie                        | . A I   | GUNA   |    | - т         | abun Pola | iaran . | 2022/202          | 3                                                                                                    |  |  |
| IMAMULMASAKIN                   |         |        |    |             | Kelas :   |         |                   | . 2022/2023                                                                                                    |  |  |
| Wali Kalaa Murlani Batnaaani SE |         |        | K  | X - Geologi |           |         |                   |                                                                                                    |  |  |
|                                 |         |        |    |             |           |         |                   |                                                                                                    |  |  |
| Mata                            | т1      | Т2     | тз | UH-1        | UH-2      | UTS     | UAS               | N.A                                                                                                    |  |  |
| Pelajaran                       |         |        |    |             |           |         |                   |                                                                                                    |  |  |
| Pelajaran<br>Seni<br>Budaya     | 43      | 84     | 77 | 84          | 85        | 80      | 75                | 77                                                                                                    |  |  |
| Pelajaran<br>Seni<br>Budaya     | 43      | 84     | 77 | 84          | 85        | 80      | 75<br>Jambi, 03 I | 77<br>Februari 20                                                                                               |  |  |
| Pelajaran<br>Seni               |         |        |    |             | 0.5       |         |                   | the second second second second second second second second second second second second second second second se |  |  |

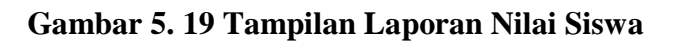

20. Tampilan Data Jurusan

Tampilan laporan data jurusan adalah kumpulan data yang dilakukan oleh admin dalam menambah mengedit dan mengubah data jurusan. Tampilan halaman jurusan dapat dilihat pada gambar berikut ini :

| SIAKAD MUHI              | =                                             | Deva Triawan   🚓 Admin |
|--------------------------|-----------------------------------------------|------------------------|
| Devs                     | Tahun Ajaran                                  | © Tembeh auronene.     |
| Navigasi Utama 🕋 Beranda | Show in a entries                             | Search                 |
| 📢 Pengumuman             | No 🛧 Jurusan                                  | ++ Aksi ++             |
| 🗖 Kelas                  | 1 Geologi Pertambangan                        | Eff fals               |
| 🔲 Master Data 🛛 🛩        | 2 Perbankan Syariah                           | taf tida               |
| 🙈 Admin                  | 3 Teknik instalasi Tenaga Listrik             | CET FOR                |
| 🖾 Goru                   |                                               |                        |
| At Siswa                 | Showing 1 to 3 of 3 entries                   | Previous 1 Next        |
| 📧 Jurusan                |                                               |                        |
| 🗃 Tahun Ajaran           |                                               |                        |
| 💷 Mata Pelajaran         |                                               |                        |
| 📾 Jadwal Pelojaran       |                                               |                        |
| 🕼 Laporan 🗧 <            |                                               |                        |
| Hevigesi Akun            |                                               |                        |
| 🚔 Profil                 |                                               |                        |
| 🤌 Ganti Password         |                                               |                        |
| 6+ Logout                | Copyright © 2022 SMK Muhammadiyah Kota Jambi. |                        |

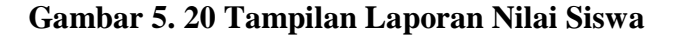

## 21. Tampilan Konfirmasi Nilai

Tampilan konfirmasi nilai adalah kumpulan data yang dilakukan oleh admin melihat data konfirmasi nilai. Tampilan halaman konfirmasi nilai dapat dilihat pada gambar berikut ini :

| SIAKAD MUHI      | =               |                            |            |                           |                          | Deva Triav   | nan   🛔 Admin |
|------------------|-----------------|----------------------------|------------|---------------------------|--------------------------|--------------|---------------|
| 😈 Deva           | Data Nilai Sisw | ia Yang Sudah Dikonfirmasi |            |                           |                          |              |               |
| Naviged Utama    | Wali Kelas      |                            |            |                           |                          |              |               |
| 📌 Beranda        | Esny Susilana   | ei, S. Pr - Satmit R       | chresh     |                           |                          |              |               |
| 📢 Pengumuman     |                 |                            |            |                           |                          |              |               |
| 🔲 Kelas          | Kelas           | : X - Geologi Pertambang   | tan .      | Wali Kelas                | : Essy Susilawati, S. Pt |              |               |
| Haster Data      |                 |                            |            |                           |                          |              |               |
| Laporan C        | Show 10 \$ c    | otrizs                     |            |                           |                          | Search:      |               |
| Academic Street  | No +            | No. Induk                  | NISN ++    | Nama                      |                          | Nitai        | 14            |
| 🛔 Profil         | 1               | 228                        | 092683269  | Ado Kumiawan              |                          | B Canal IN   |               |
| 👂 Ganti Password | 2               | 239                        | 0052366291 | Andreansyah               |                          | E Castala 10 |               |
| 🗭 Logout         | 3               | 229                        | 0054308868 | Gilang Dwi Cahyono        |                          | E Catali 10  |               |
|                  | 4               | 237                        | 0071354104 | M.Ridho Syaputra          |                          | E Canala M   |               |
|                  | 5               | 234                        | 0557545828 | Muhammad Fikri            |                          | Contack 10   |               |
|                  | 6               | 205                        | 0068204751 | MUHAMMAD PAREL ROMADHAN   |                          | Canada No    |               |
|                  | 7               | 236                        | 0055171593 | NOFRI MARDINANTO          |                          | Canada Ma    |               |
|                  | 8               | 223                        | 0062560642 | Ragil Prakoso             |                          | E Constant   |               |
|                  | 9               | 225                        | 0045631885 | Reihan Ramadhan           |                          | Canada 10    |               |
|                  | 10              | 217                        | 0069522921 | RIZALDI KURNIAWAN NUGROHO |                          | E Canala M   |               |
|                  | Showing 1 to 10 | of 13 entries              |            |                           |                          | Provious 1   | 2 Next        |
|                  |                 |                            |            |                           |                          |              |               |

# Gambar 5. 21 Tampilan melihat Konfirmasi Nilai

#### 5.1.2 Implementasi Rancangan Input (Masukkan)

Adapun hasil implementasi dari rancangan *input* sistem informasi akademik SMK Muhammadiyah Kota Jambi adalah sebagai berikut :

1. Tampilan Halaman Login

Dalam menu *login, username* dan *password* harus di inputkan dengan benar untuk dapat masuk ke dalam menu utama. Jika *username* dan *password* di inputkan salah maka *user* tidak dapat masuk kedalam menu utama.

| SMK Muhamn              | nadiyah   |
|-------------------------|-----------|
| Kota Jan                | nbi       |
| Silahkan login terlebil | h dahulu! |
| Username                | 2         |
| Password                |           |
| Sign In                 |           |

# Gambar 5. 22 Tampilan Halaman Login

2. Tampilan Halaman Tambah Data Admin

Tampilan halaman tambah data admin digunakan oleh admin untuk menginputkan data admin.

| 🐐 SIAKAD MUHI                                           | =                                                      | Deva Triavan   🛎 Admin                     |
|---------------------------------------------------------|--------------------------------------------------------|--------------------------------------------|
| 🗐 Deva                                                  | Tambah Admin                                           |                                            |
| Navigasi Ulama<br># Beranda<br>¶ Pengumuman<br>🖵 Kelas  | Nama<br>Masakkan nama<br>Username<br>Masakkan username |                                            |
| E Master Data  Admin Guru                               | Alamat<br>Manukkan alamat                              |                                            |
|                                                         | Password<br>Massikan partseed                          | Confirm Password Manukkan kembali password |
| 🖽 Mata Pelajaran<br>🏛 Jadwal Pelajaran<br>🎒 Laporan 🛛 < | Singer   Bund                                          |                                            |
| Navigasi Akun<br>& Profil<br>P Ganti Password           |                                                        |                                            |
| C Logout                                                | Copyright ∉ 2022 SMK Nuhammadiyah Kota Jambi.          |                                            |

Gambar 5. 23 Tampilan Halaman Tambah Data Admin

3. Tampilan Halaman Tambah Data Guru

Tampilan halaman tambah data guru digunakan oleh admin untuk

menginputkan data guru.

| SIAKAD MUHI       |                                |               |                          | * |  |  |
|-------------------|--------------------------------|---------------|--------------------------|---|--|--|
| (D)               | Tambah Guru                    |               |                          |   |  |  |
|                   | Nama                           |               |                          |   |  |  |
| havigasi Utama    | Masukkan nama Garu             |               |                          |   |  |  |
| 💏 Reranda         | NUPTE                          |               |                          |   |  |  |
| Pengumuman        | Renjakan Kupit Cons            |               |                          |   |  |  |
| 🛄 Kolas           | Nomer Handphane                |               |                          |   |  |  |
| Master Data 👻     | Missikkan nomor hindphone Guni |               |                          |   |  |  |
| Admin             | Tempat                         | Tanggal Lahir |                          |   |  |  |
| 🕹 Guru            | Masakkan tempat helahiran      | dd/mm/yyyy    |                          | 0 |  |  |
| LL Stoke          | тыт                            |               |                          |   |  |  |
| aunusan .         | dd/mm/yyyy                     |               |                          | • |  |  |
| 🙆 - Təburi Aşərən | Jenjang Pendidikan             |               |                          |   |  |  |
| Hata Pelajaran    | Pilih Jenjang Pesdidikan       |               | -                        |   |  |  |
| Sadwal Pelajaran  | Jurisan                        |               |                          |   |  |  |
| Laporan (         | Masakhan Jurusan               |               |                          |   |  |  |
| Nasigad Akan      | Alamat                         |               |                          |   |  |  |
| 🚊 Profil          | Masukkan alamat                |               |                          |   |  |  |
| 🔎 Ganti Pasaword  |                                |               | 1210-011/20              | B |  |  |
| 🕪 Logout          | Jens Kelamin                   | -             | PRS G/GTT                |   |  |  |
|                   |                                |               |                          |   |  |  |
|                   | Medidan severane               |               |                          |   |  |  |
|                   | Barrand                        |               | Fastion Darmond          |   |  |  |
|                   | Manufa narosavit               |               | Use with a second second |   |  |  |
|                   |                                |               |                          |   |  |  |
|                   | Similar Hatel                  |               |                          |   |  |  |
|                   |                                |               |                          | * |  |  |

# Gambar 5. 24 Tampilan Halaman Tambah Data Guru

4. Tampilan Halaman Tambah Data Siswa

Tampilan halaman tambah data siswa digunakan oleh admin untuk

menginputkan data siswa.

| SIAKAD MUHI                     | rampan aswa                                    |                             |                |                           |                |       | +  |
|---------------------------------|------------------------------------------------|-----------------------------|----------------|---------------------------|----------------|-------|----|
|                                 | No Induk                                       |                             |                |                           |                |       |    |
| 🕘 Deva                          | Masahkan No Induk                              |                             |                |                           |                |       |    |
| Navigal Ulama                   | NISN                                           |                             |                |                           |                |       |    |
| <table-row> Beranda</table-row> | Masukkan NISN                                  |                             |                |                           |                |       |    |
| 📢 Pengamaman                    | Nama Siswa                                     |                             |                |                           |                |       |    |
| Kelas                           | Masaldon Nama Sirwa                            |                             |                |                           |                |       |    |
| 📑 Master Data 👻                 | Alamat                                         |                             |                |                           |                |       |    |
| 🛔 Admin                         | Masokkan alamat                                |                             |                |                           |                |       |    |
| 🖺 GUIU                          |                                                |                             |                |                           |                | li li |    |
| 41 Siswa                        | Nacodition No. He                              |                             |                |                           |                |       |    |
| 🕿 Jurulan                       | Janie Kalamin                                  |                             | Terrenat Labir |                           | Tuonnal I shir |       |    |
| 🛍 Tahun Ajaram                  | Plits Jens Kelamin                             | Tenggal Lahir Tanggal Lahir |                | dd/mm/yyyg                |                |       |    |
| 🖬 Mata Pelajaran                | Nama Arah                                      |                             |                | Name the                  |                |       |    |
| Jodnist Pelajaran               | Masakiran Naera Agah                           |                             |                | Masukkan Nama Ibu         |                |       |    |
| Laporan (                       | Jurusan                                        |                             |                |                           |                |       |    |
| Novigad Alwn                    | · Pith Jurusan ·                               |                             |                |                           |                |       |    |
| 💄 Profil                        | Kelas                                          |                             |                |                           |                |       |    |
| 🔎 Genti Password                | - Púh Kelas -                                  |                             |                |                           |                | -     |    |
| 🕪 Logout                        | Username                                       |                             |                |                           |                |       |    |
|                                 | Rasulikanssemane                               |                             |                |                           |                |       |    |
|                                 | Password                                       |                             |                | Confirm Password          |                |       |    |
|                                 | Masakkin pesiword                              |                             |                | Masukkan kembali password |                |       |    |
|                                 |                                                |                             |                |                           |                |       |    |
|                                 | Simpan Batal                                   |                             |                |                           |                |       |    |
|                                 |                                                |                             |                |                           |                |       | ÷. |
|                                 | copyright to 2022 SMK Munammadiyah Keta Jambi. |                             |                |                           |                |       | Ŧ  |

Gambar 5. 25 Tampilan Halaman Tambah Data Siswa

5. Tampilan Halaman Tambah Data Pengumuman

Tampilan halaman tambah data pengumuman digunakan oleh admin untuk menginputkan data pengumuman.

| SIAKAD MUHI       | E Deva Triswan   🛓 Admin                      |
|-------------------|-----------------------------------------------|
| 💿 Deva            | Tambah Pengumuman                             |
| Navigasi Utama    | Jubut                                         |
| 希 Beranda         | Judul Pengumuman                              |
| 📢 Pengumuman      | Deskripsi Pengumuman                          |
| 🗖 Kelas           | Masukkan keterangan                           |
| 🗐 Master Data 🛛 < |                                               |
| 📋 Laporan 🛛 🖌     | Link File                                     |
| Navigasi Akun     | Link File Pengumuman                          |
| 💄 Profil          | Untuk                                         |
| 🔑 Ganti Password  | Guru                                          |
| G Logout          | Singan Batal                                  |
|                   |                                               |
|                   | Copyright © 2022 SMK Muhammadiyah Kota Jambi. |

Gambar 5. 26 Tampilan Halaman Tambah Data Pengumuman

6. Tampilan Halaman Tambah Data Kelas

Tampilan halaman tambah data kelas digunakan oleh admin untuk menginputkan data kelas.

| 🔒 SIAKAD MUHI                                       | Ξ                                                                 | Deva Triawan   🛔 Admin |
|-----------------------------------------------------|-------------------------------------------------------------------|------------------------|
| 💮 Deva                                              | Tambah Kelas                                                      |                        |
| Navigasi Utama<br>🎢 Beranda<br>📢 Pengumuman         | Kelas<br>- Pilih Kelus -<br>Jurusan                               | ×                      |
| Ketas     Master Data <     Laporan <               | - Pilih Jurusan -<br>Wali Kelas<br>- Pilih Wali Kelas -           | *<br>*                 |
| Navigasi Akuri<br>Profil<br>Ganti Password<br>Count | Semester  - Pilin Semester - Tahun Ajaran  - Pilin Tahun Ajaran - |                        |
|                                                     | Simpan Batal<br>Copyright © 2022 SMK Muhammadiyah Kota Jambi.     |                        |

Gambar 5. 27 Tampilan Halaman Tambah Data Kelas

7. Tampilan Halaman Tambah Data Tahun Ajaran

Tampilan halaman tambah data tahun ajaran digunakan oleh admin untuk menginputkan data tahun ajaran.

| SIAKAD MUHI        | E Deva Triswan   🗴 Admin                      |
|--------------------|-----------------------------------------------|
| 💮 Deva             | Tambah Tahun Ajaran                           |
| Navigasi Utama     | Tahun                                         |
| 😤 Beranda          | Masukkan tahun ajaran                         |
| 📢 Pengumuman       |                                               |
| 🗖 Kelas            | Simpan Batal                                  |
| 🛢 Master Data 👻    |                                               |
| â Admin            |                                               |
| 🙎 Guru             |                                               |
| 🚢 Siswa            |                                               |
| 💼 Jurusan          |                                               |
| 🔁 Tahun Ajaran     |                                               |
| 🔲 Mata Pelajaran   |                                               |
| 🛗 Jadwal Pelajaran |                                               |
| 📋 Laporan 🛛 🔍      |                                               |
| Navigasi Akun      |                                               |
| 💄 Profil           | Copyright © 2022 SMK Muhammadiyah Kota Jambi. |

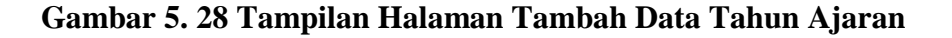

8. Tampilan Halaman Tambah Data Mata Pelajaran

Tampilan halaman tambah data mata pelajaran digunakan oleh admin untuk menginputkan data mata pelajaran.

| 🛞 SIAKAD MUHI     | Ξ                                             | Deva Triawan   🗂 Admin |
|-------------------|-----------------------------------------------|------------------------|
| 👳 Deva            | Tambah Mata Pelajaran                         |                        |
| Navigasi Utama    | Kode                                          |                        |
| 😭 Beranda         | MP013                                         |                        |
| 📢 Pengumuman      | Mata Pelajaran                                |                        |
| 🗖 Kelas           | Masukkan Mata Pelajaran                       |                        |
| 🗐 Master Data 🛛 👻 |                                               |                        |
|                   | Simpan Batal                                  |                        |
|                   |                                               |                        |
|                   |                                               |                        |
|                   |                                               |                        |
|                   |                                               |                        |
| 🔲 Mata Pelajaran  |                                               |                        |
|                   |                                               |                        |
| 💭 Laporan 🛛 <     |                                               |                        |
| Navigasi Akun     |                                               |                        |
| 💄 Profil          | Copyright © 2022 SMK Muhammadiyah Kota Jambi. |                        |

Gambar 5. 29 Tampilan Halaman Tambah Data Mata Pelajaran

9. Tampilan Halaman Tambah Data Jadwal Pelajaran

Tampilan halaman tambah data jadwal pelajaran digunakan oleh admin untuk menginputkan data jadwal pelajaran.

| SIAKAD MUHI        | =                                             | Deva Triowan   🛱 Admin |
|--------------------|-----------------------------------------------|------------------------|
| 🔘 Deva             | Tambah Jadwal Pelajaran                       |                        |
| Navigasi Utama     | Hari                                          |                        |
| 🅐 Beranda          | Pilih Hari                                    |                        |
| 📢 Pengumuman       | Mata Pelajaran                                | Jam                    |
| 🛄 Kelas            | - Pilih Mata Pelajaran -                      | - Pilih Jam -          |
| 🛢 Master Data 🛛 👻  | Guru                                          | Kelas                  |
| a Admin            | - Pilih Guru - 👻                              | - Pilih Kelas -        |
| 💆 Guru             |                                               |                        |
| 🎎 Siswa            | Simpan Batal                                  |                        |
| 🞓 Junisan          |                                               |                        |
| 📅 Tahun Ajaran     |                                               |                        |
| 🔲 Mata Pelajaran   |                                               |                        |
| 🗰 Jadwal Pelajaran |                                               |                        |
| 📮 Laporan 🔍        |                                               |                        |
| Navigasi Akun      |                                               |                        |
| 🐣 Profil           |                                               |                        |
| 🔑 Ganti Password   |                                               |                        |
| C Logout           | Copyright © 2022 SMK Muhammadiyah Kota Jambi. |                        |

# Gambar 5. 30 Tampilan Halaman Tambah Data Jadwal Pelajaran

10. Tampilan Halaman Set Nilai Siswa

Tampilan halaman set nilai siswa digunakan oleh guru untuk menginputkan data nilai siswa.

| 🍍 SIAKAD MUHI     | =                                           |                  |                                       |     |                    | Eti Rosmita, S. Pd   🚊 Guru |  |
|-------------------|---------------------------------------------|------------------|---------------------------------------|-----|--------------------|-----------------------------|--|
| 🚨 Eti             | Set Nilai Siswa                             |                  |                                       |     |                    |                             |  |
| Navigasi Utarna   | Mata Pelajaran                              |                  |                                       |     |                    |                             |  |
| 👚 Beranda         | Seni Budaya                                 |                  |                                       |     |                    |                             |  |
| Pengumuman        | Siswa                                       |                  |                                       |     |                    |                             |  |
| 🗖 Kelas           | - Pilih Siswa -                             |                  |                                       |     |                    |                             |  |
| 🖹 Nilai           | Tugas 1                                     |                  | Tugas 2                               |     | Tugas 3            |                             |  |
| 🛗 Jadwal Mengajar | Masukkan Nilai Tugas 1                      |                  | Masukkan Nilai Tugas 2                |     | Masukkan Nilai     | Tugas 3                     |  |
| Navigasi Akun     | Ulangan Harian 1                            | Ulangan Harian 2 |                                       | UTS |                    | UAS                         |  |
| 💄 Profil          | Masukkan Nilai Ulangan Harian 1             | Masukkan Nilai U | i Ulangan Harian 2 Masukkan Nilai UTS |     | Masukkan Nilai UAS |                             |  |
| 🔑 Ganti Password  |                                             |                  |                                       |     |                    |                             |  |
| 🚱 Lagout          | Sinjan dud                                  |                  |                                       |     |                    |                             |  |
|                   | Copyright © 2022 SMK Muhammadiyah Kota Jamb | əi.              |                                       |     |                    |                             |  |

Gambar 5. 31 Tampilan Halaman Set Nilai Siswa

Tampilan halaman ubah profil digunakan oleh user untuk mengubah

data profil.

| 🌞 SIAKAD MUHI     | Ξ                                                             |                  |                                                                                    | Eti Rosmita, S. Pd   🛣 Guru |
|-------------------|---------------------------------------------------------------|------------------|------------------------------------------------------------------------------------|-----------------------------|
| 🙆 Eti             | Profil                                                        |                  |                                                                                    |                             |
| Navigasi Utama    | 0                                                             | Edit Profile (*S | emua Data Wajib Diisi Dengan Benar)                                                |                             |
| Pengumuman        | Eti Barmita S. Rd                                             | Username         | eti                                                                                |                             |
| I_l Kelas         | Guru                                                          | Nomor Handphone  | 098789760989                                                                       |                             |
| 🛗 Jadwal Mengajar | NUPTK 7038748649300023                                        | Alamat           | Jin. Widuri 1, Kota Baru, Jambi Selatan, Kota Jambi                                |                             |
| Navigasi Akun     | Username eti                                                  | Ganti Ecto       | Choose file (Formatring iner one House foto may \$12x512 House file may 2MB)       | Browse                      |
| 💄 Profil          | Jenis Kelamin Perempuan                                       | Ganti Poto       | Crockse me (corner, jpg, jpeg, pag, oxulari oto max, 312x322, oxulari ne max, 200) | browse                      |
| 🔎 Ganti Password  | Nomor Handphone 098789760989                                  |                  | Update                                                                             |                             |
| 6♥ Lagout         | Alamat<br>Jin, Widuri 1, Kota Beru, Jambi Selatan, Kota Jambi |                  |                                                                                    |                             |
|                   | Cepyright © 2022 SMK Muhammadiyah Keta Jambi.                 |                  |                                                                                    |                             |

# Gambar 5. 32 Tampilan Halaman Ubah Profil

12. Tampilan Halaman Ubah Password

Tampilan halaman ubah password digunakan oleh user untuk mengubah password akun.

| 🌞 SIAKAD MUHI            | =                            |                          | Eti Rosmita, S. Pd   🚊 Guru |
|--------------------------|------------------------------|--------------------------|-----------------------------|
| 🚨 Eti                    | Ganti Password               |                          |                             |
| Navigasi Utama           |                              |                          |                             |
| 希 Beranda                | Password Lama                | Password Lama            |                             |
| 📢 Pengumuman             | Password Baru                | Password Baru            |                             |
| 🗖 Kelas                  | Konfirmasi Password Baru     | Konfirmasi Password Baru |                             |
| 🖹 Nilai                  |                              | Undate                   |                             |
| 🛗 🛛 Jadwal Mengajar      |                              | opone                    |                             |
| Navigasi Akun            |                              |                          |                             |
| 💄 Profil                 |                              |                          |                             |
| 🔎 Ganti Password         |                              |                          |                             |
| C+ Logout                |                              |                          |                             |
|                          |                              |                          |                             |
|                          |                              |                          |                             |
|                          |                              |                          |                             |
|                          |                              |                          |                             |
|                          |                              |                          |                             |
|                          |                              |                          |                             |
|                          | Copyright © 2022 SMK Muhamma | adiyah Kota Jambi.       |                             |
| localhost/sisfomuhi/guru | Copyright © 2022 SMK Muhamma | adiyah Kota Jambi.       |                             |

Gambar 5. 33 Tampilan Halaman Ubah Password

13. Tampilan Halaman Tambah Data Jurusan

Tampilan halaman tambah data jurusan digunakan oleh admin untuk menginputkan data jurusan.

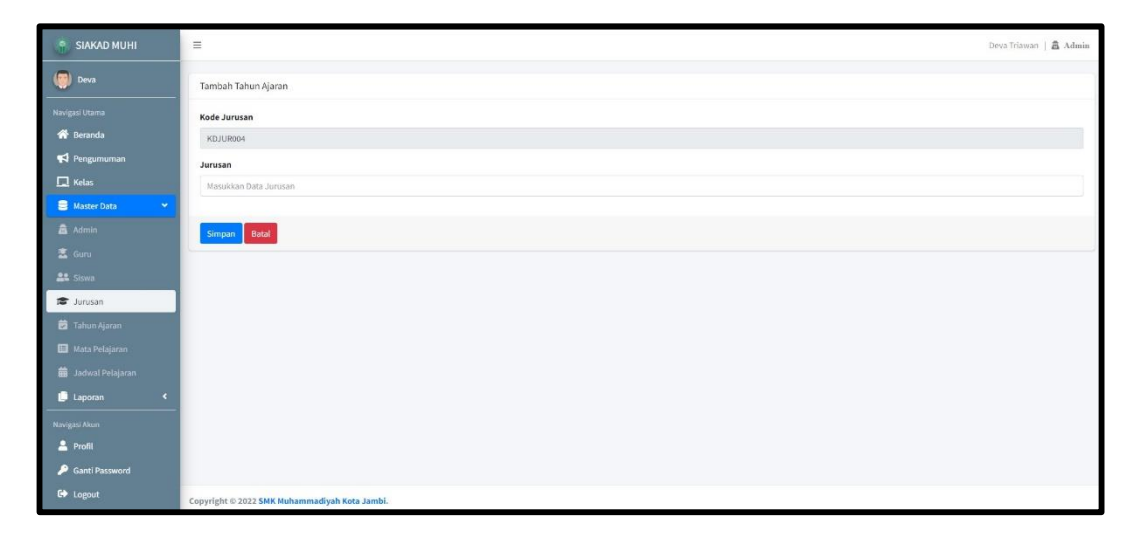

# Gambar 5. 34 Tampilan Halaman Tambah Data Jurusan

14. Tampilan Konfirmasi Nilai

Tampilan halaman konfirmasi nilai digunakan oleh wali kelas untuk

mengkonfirmasi nilai.

| 🂮 SIAKAD MUHI       | =         |                                         |            | Essy Susilawati, S. Pt   🗷 Guru |          |                                 |
|---------------------|-----------|-----------------------------------------|------------|---------------------------------|----------|---------------------------------|
| 🙎 Essy              | Konfirma  | si Nilai Kelas X - Geologi Pertambangan |            | 🔊 Undo 🗸 Sudah dikonfirmasi     |          |                                 |
| Navigasi Utama      | Show 10   | entries                                 |            | Search:                         |          |                                 |
| 📢 Pengumuman        | No 🛧      | No. Induk 🙌                             | NISN ++    | Nama                            | *4       | Nilai 💎                         |
| 🗖 Kelas             | 1         | 218                                     | 0062683269 | Ade Kurniawan                   |          | Lihat Nilal                     |
| 🖹 Nilai             | 2         | 239                                     | 0052566291 | Andreansyah                     |          | @ Lihat Nilal                   |
| 苗 Jadwal Mengajar   | 3         | 219                                     | 0054308868 | Gilang Dwi Cahyono              |          | 🐵 Lihat Nilal                   |
| Navigasi Wali Kelas | 4         | 237                                     | 0071354104 | M.Ridho Syaputra                |          | Chat Nilal                      |
| - Rominingsi Anai   | 5         | 214                                     | 0057545828 | Muhammad Fikri                  |          | Uhat Nilal                      |
| Navigasi Akun       | 6         | 205                                     | 0068204751 | MUHAMMAD PAREL ROMADHAN         |          | <ul> <li>Lihat Nilal</li> </ul> |
| 🔎 Ganti Password    | 7         | 236                                     | 0055171593 | NOFRI MARDIYANTO                |          | 👁 Lihat Nilal                   |
| 🕞 Logout            | 8         | 223                                     | 0062560642 | Ragil Prakoso                   |          | <ul> <li>Lihat Nilal</li> </ul> |
|                     | 9         | 215                                     | 0065031885 | Reihan Ramadhan                 |          | Uhat Nilal                      |
|                     | 10        | 217                                     | 0069522921 | RIZALDI KURNIAWAN NUGROHO       |          | Lihat Nilal                     |
|                     | Showing 1 | to 10 of 13 entries                     |            |                                 | Previous | 1 2 Next                        |

Gambar 5. 35 Tampilan Konfirmasi Nilai

### 5.2 PENGUJIAN PERANGKAT LUNAK SISTEM

Pada tahap ini dilakukan pengujian menggunakan metode pengujian black box dimana penulis melakukan pengecekan hasil keluaran dari sistem dan apabila hasil keluar tidak sesuai atau terjadi kesalahan maka penulis melakukan perbaikan agar hasil keluaran dari sistem sesuai dengan hasil yang diharapkan. Dan berikut ini merupakan tabel-tabel pengujian yang dilakukan, antara lain :

1. Pengujian Form Login

Pengujian *login* digunakan untuk memastikan bahwa form *login* telah dapat digunakan dengan baik dan sesuai dengan fungsinya.

| Modul<br>Yang<br>Diuji | Prosedur<br>Pengujian                                        | Masukan                                                                     | Keluaran<br>Yang<br>Diharapkan                                                                                                    | Hasil Yang<br>Didapat                                                                                                    | Kesimpulan |
|------------------------|--------------------------------------------------------------|-----------------------------------------------------------------------------|----------------------------------------------------------------------------------------------------|----------------------------------------------------------------------------------------------------|------------|
| Login<br>(berhasil)    | - Masukkan<br>username<br>dan<br>password<br>dengan<br>benar | - Username<br>dan<br>password<br>yang<br>sesuai<br>dengan<br>database       | <ul> <li>Berhasil<br/>login</li> <li>Masuk<br/>kedalam<br/>database</li> </ul>                                                                                                    | <ul> <li>Berhasil <i>login</i></li> <li>User masuk<br/>kedalam<br/>sisstem</li> </ul>                                                                                 | Berhasil   |
| Login<br>(gagal)       | - Masukkan<br>username<br>dan<br>password<br>yang salah      | - Username<br>dan<br>password<br>yang tidak<br>sesuai<br>dengan<br>database | <ul> <li>Sistem<br/>akan<br/>menampil<br/>kan<br/>peringatan,<br/>bahwa<br/><i>username</i><br/>tidak<br/>terdaftar</li> <li>Sistem<br/>kembali<br/>dimenu<br/><i>login</i></li> </ul> | <ul> <li>Sistem akan<br/>menampilkan<br/>tanda seru,<br/>bahwa<br/><i>username</i><br/>tidak terdaftar</li> <li>Sistem<br/>kembali<br/>dimenu <i>login</i></li> </ul> | Berhasil   |

Tabel 5. 1 Pengujian Form Login

2. Pengujian Mengelola Data Admin

Pada tahap ini dilakukan pengujian pada form mengelola data admin oleh admin untuk mengetahui apakah proses mengelola data admin berjalan dengan baik. Hasil pengujian pada form ini penulis sajikan pada tabel berikut.

| Modul<br>Yang<br>Diuji                   | Prosedur<br>Pengujian                                                                                                    | Masukan                                                                                                    | Keluaran<br>Yang<br>Diharapkan                                                                                                    | Hasil Yang<br>Didapat                                                                                                    | Kesimpulan |
|------------------------------------------|----------------------------------------------------------------------------------------------------|----------------------------------------------------------------------------------------------------|----------------------------------------------------------------------------------------------------|----------------------------------------------------------------------------------------------------|------------|
| Mengelola<br>Data<br>Admin<br>(berhasil) | <ul> <li>Menambah<br/>data<br/>Admin</li> <li>Mengubah<br/>data<br/>Admin</li> <li>Menghapus<br/>data Admin</li> </ul>      | <ul> <li>Menginpu<br/>t data<br/>Admin<br/>lengkap</li> <li>Menginpu<br/>t data<br/>Admin<br/>lengkap</li> <li>Pilih data<br/>yang akan<br/>dihapus,<br/>klik "OK"</li> </ul>                             | <ul> <li>Data<br/>berhasil<br/>ditambah</li> <li>Data<br/>berhasil<br/>diubah</li> <li>Data<br/>berhasil<br/>dihapus</li> </ul>                                                   | <ul> <li>Data berhasil<br/>ditambah</li> <li>Data berhasil<br/>diubah</li> <li>Data berhasil<br/>dihapus</li> </ul>                                                | Berhasil   |
| Mengelola<br>Data<br>Admin<br>(gagal)    | <ul> <li>Menambah<br/>data<br/>Admin</li> <li>Mengubah<br/>data<br/>Admin</li> <li>Menghapu<br/>s data<br/>Admin</li> </ul> | <ul> <li>Menginpu<br/>t data<br/>Admin<br/>tidak<br/>lengkap</li> <li>Menginpu<br/>t data<br/>Admin<br/>tidak<br/>lengkap</li> <li>Pilih data<br/>yang akan<br/>dihapus,<br/>klik<br/>"Cancel"</li> </ul> | <ul> <li>Sistem<br/>akan<br/>menampil<br/>kan<br/>peringata<br/>n, bahwa<br/>data<br/>belum<br/>diinput</li> <li>Data batal<br/>diubah</li> <li>Data batal<br/>dihapus</li> </ul> | <ul> <li>Sistem akan<br/>menampilkan<br/>peringatan<br/>bahwa data<br/>belum<br/>diinput</li> <li>Data batal<br/>diubah</li> <li>Data batal<br/>dihapus</li> </ul> | Berhasil   |

Tabel 5. 2 Pengujian Mengelola Data Admin

3. Pengujian Mengelola Data Guru

Pada tahap ini dilakukan pengujian pada form mengelola data guru oleh admin untuk mengetahui apakah proses mengelola data guru berjalan dengan baik. Hasil pengujian pada form ini penulis sajikan pada tabel berikut.

| Modul<br>Yang<br>Diuji               | Prosedur<br>Pengujian                                                                                       | Masukan                                                                                                    | Keluaran<br>Yang<br>Diharapkan                                                                                                    | Hasil Yang<br>Didapat                                                                                                    | Kesimpulan |
|--------------------------------------|----------------------------------------------------------------------------------------------------|----------------------------------------------------------------------------------------------------|----------------------------------------------------------------------------------------------------|----------------------------------------------------------------------------------------------------|------------|
| Mengelola<br>Data Guru<br>(berhasil) | <ul> <li>Menambah<br/>data Guru</li> <li>Mengubah<br/>data Guru</li> <li>Menghapus<br/>data Guru</li> </ul> | <ul> <li>Menginput data<br/>Guru lengkap</li> <li>Menginput data<br/>Guru lengkap</li> <li>Pilih data yang<br/>akan dihapus,<br/>klik "OK"</li> </ul>                         | <ul> <li>Data<br/>berhasil<br/>ditambah</li> <li>Data<br/>berhasil<br/>diubah</li> <li>Data<br/>berhasil<br/>dihapus</li> </ul>                                                   | <ul> <li>Data berhasil<br/>ditambah</li> <li>Data berhasil<br/>diubah</li> <li>Data<br/>berhasil<br/>dihapus</li> </ul>                                             | Berhasil   |
| Mengelola<br>Data Guru<br>(gagal)    | <ul> <li>Menambah<br/>data Guru</li> <li>Mengubah<br/>data Guru</li> <li>Menghapus<br/>data Guru</li> </ul> | <ul> <li>Menginput data<br/>Guru tidak<br/>lengkap</li> <li>Menginput data<br/>Guru tidak<br/>lengkap</li> <li>Pilih data yang<br/>akan dihapus,<br/>klik "Cancel"</li> </ul> | <ul> <li>Sistem<br/>akan<br/>menampil<br/>kan<br/>peringata<br/>n, bahwa<br/>data<br/>belum<br/>diinput</li> <li>Data batal<br/>diubah</li> <li>Data batal<br/>dihapus</li> </ul> | <ul> <li>Sistem akan<br/>menampilka<br/>n peringatan<br/>bahwa data<br/>belum<br/>diinput</li> <li>Data batal<br/>diubah</li> <li>Data batal<br/>dihapus</li> </ul> | Berhasil   |

Tabel 5. 3 Pengujian Mengelola Data Guru

4. Pengujian Mengelola Data Siswa

Pada tahap ini dilakukan pengujian pada form mengelola data siswa oleh admin untuk mengetahui apakah proses mengelola siswa dapat berjalan dengan baik. Hasil pengujian pada form ini penulis sajikan pada tabel berikut.

| Modul<br>Yang<br>Diuji                | Prosedur<br>Pengujian                                                                                          | Masukan                                                                                                    | Keluaran<br>Yang<br>Diharapkan                                                                                                    | Hasil Yang<br>Didapat                                                                                                    | Kesimpulan |
|---------------------------------------|----------------------------------------------------------------------------------------------------|----------------------------------------------------------------------------------------------------|----------------------------------------------------------------------------------------------------|----------------------------------------------------------------------------------------------------|------------|
| Mengelola<br>Data Siswa<br>(berhasil) | <ul> <li>Menambah<br/>data Siswa</li> <li>Mengubah<br/>data Siswa</li> <li>Menghapus<br/>data Siswa</li> </ul> | <ul> <li>Menginput data<br/>Siswa lengkap</li> <li>Menginput data<br/>Siswa lengkap</li> <li>Pilih data yang<br/>akan dihapus,<br/>klik "OK"</li> </ul>                         | <ul> <li>Data<br/>berhasil<br/>ditambah</li> <li>Data<br/>berhasil<br/>diubah</li> <li>Data<br/>berhasil<br/>dihapus</li> </ul>                                                   | <ul> <li>Data berhasil<br/>ditambah</li> <li>Data berhasil<br/>diubah</li> <li>Data<br/>berhasil<br/>dihapus</li> </ul>                                             | Berhasil   |
| Mengelola<br>Data Siswa<br>(gagal)    | <ul> <li>Menambah<br/>data Siswa</li> <li>Mengubah<br/>data Siswa</li> <li>Menghapus<br/>data Siswa</li> </ul> | <ul> <li>Menginput data<br/>Siswa tidak<br/>lengkap</li> <li>Menginput data<br/>Siswa tidak<br/>lengkap</li> <li>Pilih data yang<br/>akan dihapus,<br/>klik "Cancel"</li> </ul> | <ul> <li>Sistem<br/>akan<br/>menampil<br/>kan<br/>peringata<br/>n, bahwa<br/>data<br/>belum<br/>diinput</li> <li>Data batal<br/>diubah</li> <li>Data batal<br/>dihapus</li> </ul> | <ul> <li>Sistem akan<br/>menampilka<br/>n peringatan<br/>bahwa data<br/>belum<br/>diinput</li> <li>Data batal<br/>diubah</li> <li>Data batal<br/>dihapus</li> </ul> | Berhasil   |

Tabel 5. 4 Pengujian Mengelola Data Siswa

5. Pengujian Mengelola Data Pengumuman

Pada tahap ini dilakukan pengujian pada form mengelola data pengumuman oleh admin untuk mengetahui apakah proses mengelola data pengumuman dapat berjalan dengan baik. Hasil pengujian pada form ini penulis sajikan pada tabel berikut.

| Modul<br>Yang<br>Diuji                            | Prosedur<br>Pengujian                                                                                                    | Masukan                                                                                                    | Keluaran<br>Yang<br>Diharapkan                                                                                                    | Hasil Yang<br>Didapat                                                                                                    | Kesimpulan |
|---------------------------------------------------|----------------------------------------------------------------------------------------------------|----------------------------------------------------------------------------------------------------|----------------------------------------------------------------------------------------------------|----------------------------------------------------------------------------------------------------|------------|
| Mengelola<br>Data<br>Pengumum<br>an<br>(berhasil) | <ul> <li>Menambah<br/>data</li> <li>Pengumuma</li> <li>Mengubah<br/>data</li> <li>Pengumuma</li> <li>n</li> <li>Menghapus<br/>data</li> <li>Pengumuma</li> <li>n</li> </ul> | <ul> <li>Menginput data<br/>Pengumuman<br/>lengkap</li> <li>Menginput data<br/>Pengumuman<br/>lengkap</li> <li>Pilih data yang<br/>akan dihapus,<br/>klik "OK"</li> </ul>                 | <ul> <li>Data<br/>berhasil<br/>ditambah</li> <li>Data<br/>berhasil<br/>diubah</li> <li>Data<br/>berhasil<br/>dihapus</li> </ul>                                                   | <ul> <li>Data berhasil<br/>ditambah</li> <li>Data berhasil<br/>diubah</li> <li>Data<br/>berhasil<br/>dihapus</li> </ul>                                             | Berhasil   |
| Mengelola<br>Data<br>Pengumum<br>an<br>(gagal)    | <ul> <li>Menambah<br/>data<br/>Pengumuma<br/>n</li> <li>Mengubah<br/>data<br/>Pengumuma<br/>n</li> <li>Menghapus<br/>data<br/>Pengumuma<br/>n</li> </ul>                    | <ul> <li>Menginput data<br/>Pengumuman<br/>tidak lengkap</li> <li>Menginput data<br/>Pengumuman<br/>tidak lengkap</li> <li>Pilih data yang<br/>akan dihapus,<br/>klik "Cancel"</li> </ul> | <ul> <li>Sistem<br/>akan<br/>menampil<br/>kan<br/>peringata<br/>n, bahwa<br/>data<br/>belum<br/>diinput</li> <li>Data batal<br/>diubah</li> <li>Data batal<br/>dihapus</li> </ul> | <ul> <li>Sistem akan<br/>menampilka<br/>n peringatan<br/>bahwa data<br/>belum<br/>diinput</li> <li>Data batal<br/>diubah</li> <li>Data batal<br/>dihapus</li> </ul> | Berhasil   |

Tabel 5. 5 Pengujian Mengelola Data Pengumuman

6. Pengujian Mengelola Data Kelas

Pada tahap ini dilakukan pengujian pada form mengelola data kelas oleh admin untuk mengetahui apakah proses mengelola data kelas dapat berjalan dengan baik. Hasil pengujian pada form ini penulis sajikan pada tabel berikut.

| Modul<br>Yang<br>Diuji                | Prosedur<br>Pengujian                                                                                          | Masukan                                                                                                    | Keluaran<br>Yang<br>Diharapkan                                                                                                    | Hasil Yang<br>Didapat                                                                                                    | Kesimpulan |
|---------------------------------------|----------------------------------------------------------------------------------------------------|----------------------------------------------------------------------------------------------------|----------------------------------------------------------------------------------------------------|----------------------------------------------------------------------------------------------------|------------|
| Mengelola<br>Data Kelas<br>(berhasil) | <ul> <li>Menambah<br/>data Kelas</li> <li>Mengubah<br/>data Kelas</li> <li>Menghapus<br/>data Kelas</li> </ul> | <ul> <li>Menginput data<br/>Kelas lengkap</li> <li>Menginput data<br/>Kelas lengkap</li> <li>Pilih data yang<br/>akan dihapus,<br/>klik "OK"</li> </ul>                         | <ul> <li>Data<br/>berhasil<br/>ditambah</li> <li>Data<br/>berhasil<br/>diubah</li> <li>Data<br/>berhasil<br/>dihapus</li> </ul>                                                   | <ul> <li>Data berhasil<br/>ditambah</li> <li>Data berhasil<br/>diubah</li> <li>Data<br/>berhasil<br/>dihapus</li> </ul>                                             | Berhasil   |
| Mengelola<br>Data Kelas<br>(gagal)    | <ul> <li>Menambah<br/>data Kelas</li> <li>Mengubah<br/>data Kelas</li> <li>Menghapus<br/>data Kelas</li> </ul> | <ul> <li>Menginput data<br/>Kelas tidak<br/>lengkap</li> <li>Menginput data<br/>Kelas tidak<br/>lengkap</li> <li>Pilih data yang<br/>akan dihapus,<br/>klik "Cancel"</li> </ul> | <ul> <li>Sistem<br/>akan<br/>menampil<br/>kan<br/>peringata<br/>n, bahwa<br/>data<br/>belum<br/>diinput</li> <li>Data batal<br/>diubah</li> <li>Data batal<br/>dihapus</li> </ul> | <ul> <li>Sistem akan<br/>menampilka<br/>n peringatan<br/>bahwa data<br/>belum<br/>diinput</li> <li>Data batal<br/>diubah</li> <li>Data batal<br/>dihapus</li> </ul> | Berhasil   |

Tabel 5. 6 Pengujian Mengelola Data Kelas

7. Pengujian Mengelola Data Tahun Ajaran

Pada tahap ini dilakukan pengujian pada form mengelola data kelas oleh admin untuk mengetahui apakah proses mengelola data kelas dapat berjalan dengan baik. Hasil pengujian pada form ini penulis sajikan pada tabel berikut.

| Modul<br>Yang<br>Diuji                          | Prosedur<br>Pengujian                                                                                                    | Masukan                                                                                                    | Keluaran<br>Yang<br>Diharapkan                                                                                                    | Hasil Yang<br>Didapat                                                                                                    | Kesimpulan |
|-------------------------------------------------|----------------------------------------------------------------------------------------------------|----------------------------------------------------------------------------------------------------|----------------------------------------------------------------------------------------------------|----------------------------------------------------------------------------------------------------|------------|
| Mengelola<br>Data Tahun<br>Ajaran<br>(berhasil) | <ul> <li>Menambah<br/>data Tahun<br/>Ajaran</li> <li>Mengubah<br/>data Tahun<br/>Ajaran</li> <li>Menghapus<br/>data Tahun<br/>Ajaran</li> </ul> | <ul> <li>Menginput data<br/>Tahun Ajaran<br/>lengkap</li> <li>Menginput data<br/>Tahun Ajaran<br/>lengkap</li> <li>Pilih data yang<br/>akan dihapus,<br/>klik "OK"</li> </ul>                 | <ul> <li>Data<br/>berhasil<br/>ditambah</li> <li>Data<br/>berhasil<br/>diubah</li> <li>Data<br/>berhasil<br/>dihapus</li> </ul>                                                   | <ul> <li>Data berhasil<br/>ditambah</li> <li>Data berhasil<br/>diubah</li> <li>Data<br/>berhasil<br/>dihapus</li> </ul>                                             | Berhasil   |
| Mengelola<br>Data Tahun<br>Ajaran<br>(gagal)    | <ul> <li>Menambah<br/>data Tahun<br/>Ajaran</li> <li>Mengubah<br/>data Tahun<br/>Ajaran</li> <li>Menghapus<br/>data Tahun<br/>Ajaran</li> </ul> | <ul> <li>Menginput data<br/>Tahun Ajaran<br/>tidak lengkap</li> <li>Menginput data<br/>Tahun Ajaran<br/>tidak lengkap</li> <li>Pilih data yang<br/>akan dihapus,<br/>klik "Cancel"</li> </ul> | <ul> <li>Sistem<br/>akan<br/>menampil<br/>kan<br/>peringata<br/>n, bahwa<br/>data<br/>belum<br/>diinput</li> <li>Data batal<br/>diubah</li> <li>Data batal<br/>dihapus</li> </ul> | <ul> <li>Sistem akan<br/>menampilka<br/>n peringatan<br/>bahwa data<br/>belum<br/>diinput</li> <li>Data batal<br/>diubah</li> <li>Data batal<br/>dihapus</li> </ul> | Berhasil   |

Tabel 5. 7 Pengujian Mengelola Data Tahun Ajaran

8. Pengujian Mengelola Data Mata Pelajaran

Pada tahap ini dilakukan pengujian pada form mengelola data mata pelajaran oleh admin untuk mengetahui apakah proses mengelola data mata pelajaran dapat berjalan dengan baik. Hasil pengujian pada form ini penulis sajikan pada tabel berikut.

| Modul<br>Yang<br>Diuji                            | Prosedur<br>Pengujian                                                                                                    | Masukan                                                                                                    | Keluaran<br>Yang<br>Diharapkan                                                                                                    | Hasil Yang<br>Didapat                                                                                                    | Kesimpulan |
|---------------------------------------------------|----------------------------------------------------------------------------------------------------|----------------------------------------------------------------------------------------------------|----------------------------------------------------------------------------------------------------|----------------------------------------------------------------------------------------------------|------------|
| Mengelola<br>Data Mata<br>Pelajaran<br>(berhasil) | <ul> <li>Menambah<br/>data Mata<br/>Pelajaran</li> <li>Mengubah<br/>data Mata<br/>Pelajaran</li> <li>Menghapus<br/>data Mata<br/>Pelajaran</li> </ul> | <ul> <li>Menginput data<br/>Mata Pelajaran<br/>lengkap</li> <li>Menginput data<br/>Mata Pelajaran<br/>lengkap</li> <li>Pilih data yang<br/>akan dihapus,<br/>klik "OK"</li> </ul>                 | <ul> <li>Data<br/>berhasil<br/>ditambah</li> <li>Data<br/>berhasil<br/>diubah</li> <li>Data<br/>berhasil<br/>dihapus</li> </ul>                                                   | <ul> <li>Data berhasil<br/>ditambah</li> <li>Data berhasil<br/>diubah</li> <li>Data<br/>berhasil<br/>dihapus</li> </ul>                                             | Berhasil   |
| Mengelola<br>Data Mata<br>Pelajaran<br>(gagal)    | <ul> <li>Menambah<br/>data Mata<br/>Pelajaran</li> <li>Mengubah<br/>data Mata<br/>Pelajaran</li> <li>Menghapus<br/>data Mata<br/>Pelajaran</li> </ul> | <ul> <li>Menginput data<br/>Mata Pelajaran<br/>tidak lengkap</li> <li>Menginput data<br/>Mata Pelajaran<br/>tidak lengkap</li> <li>Pilih data yang<br/>akan dihapus,<br/>klik "Cancel"</li> </ul> | <ul> <li>Sistem<br/>akan<br/>menampil<br/>kan<br/>peringata<br/>n, bahwa<br/>data<br/>belum<br/>diinput</li> <li>Data batal<br/>diubah</li> <li>Data batal<br/>dihapus</li> </ul> | <ul> <li>Sistem akan<br/>menampilka<br/>n peringatan<br/>bahwa data<br/>belum<br/>diinput</li> <li>Data batal<br/>diubah</li> <li>Data batal<br/>dihapus</li> </ul> | Berhasil   |

Tabel 5. 8 Pengujian Mengelola Data Mata Pelajaran

9. Pengujian Mengelola Data Jadwal Pelajaran

Pada tahap ini dilakukan pengujian pada form mengelola data jadwal pelajaran oleh admin untuk mengetahui apakah proses mengelola data jadwal pelajaran dapat berjalan dengan baik. Hasil pengujian pada form ini penulis sajikan pada tabel berikut.

| Modul<br>Yang<br>Diuji                                 | Prosedur<br>Pengujian                                                                                                    | Masukan                                                                                                    | Keluaran<br>Yang<br>Diharapkan                                                                                                    | Hasil Yang<br>Didapat                                                                                                    | Kesimpulan |
|--------------------------------------------------------|----------------------------------------------------------------------------------------------------|----------------------------------------------------------------------------------------------------|----------------------------------------------------------------------------------------------------|----------------------------------------------------------------------------------------------------|------------|
| Mengelola<br>Data<br>Jadwal<br>Pelajaran<br>(berhasil) | <ul> <li>Menambah<br/>data Jadwal<br/>Pelajaran</li> <li>Mengubah<br/>data Jadwal<br/>Pelajaran</li> <li>Menghapus<br/>data Jadwal<br/>Pelajaran</li> </ul> | <ul> <li>Menginput data<br/>Jadwal<br/>Pelajaran<br/>lengkap</li> <li>Menginput data<br/>Jadwal<br/>Pelajaran<br/>lengkap</li> <li>Pilih data yang<br/>akan dihapus,<br/>klik "OK"</li> </ul>                 | <ul> <li>Data<br/>berhasil<br/>ditambah</li> <li>Data<br/>berhasil<br/>diubah</li> <li>Data<br/>berhasil<br/>dihapus</li> </ul>                                                   | <ul> <li>Data berhasil<br/>ditambah</li> <li>Data berhasil<br/>diubah</li> <li>Data<br/>berhasil<br/>dihapus</li> </ul>                                             | Berhasil   |
| Mengelola<br>Data<br>Jadwal<br>Pelajaran<br>(gagal)    | <ul> <li>Menambah<br/>data Jadwal<br/>Pelajaran</li> <li>Mengubah<br/>data Jadwal<br/>Pelajaran</li> <li>Menghapus<br/>data Jadwal<br/>Pelajaran</li> </ul> | <ul> <li>Menginput data<br/>Jadwal<br/>Pelajaran tidak<br/>lengkap</li> <li>Menginput data<br/>Jadwal<br/>Pelajaran tidak<br/>lengkap</li> <li>Pilih data yang<br/>akan dihapus,<br/>klik "Cancel"</li> </ul> | <ul> <li>Sistem<br/>akan<br/>menampil<br/>kan<br/>peringata<br/>n, bahwa<br/>data<br/>belum<br/>diinput</li> <li>Data batal<br/>diubah</li> <li>Data batal<br/>dihapus</li> </ul> | <ul> <li>Sistem akan<br/>menampilka<br/>n peringatan<br/>bahwa data<br/>belum<br/>diinput</li> <li>Data batal<br/>diubah</li> <li>Data batal<br/>dihapus</li> </ul> | Berhasil   |

Tabel 5. 9 Pengujian Mengelola Data Jadwal Pelajaran

10. Pengujian Mengelola Data Nilai Siswa

Pada tahap ini dilakukan pengujian pada form mengelola data nilai siswa oleh guru untuk mengetahui apakah proses mengelola data nilai siswa dapat berjalan dengan baik. Hasil pengujian pada form ini penulis sajikan pada tabel berikut.

| Modul<br>Yang<br>Diuji                         | Prosedur<br>Pengujian                                                                                                    | Masukan                                                                                                    | Keluaran<br>Yang<br>Diharapkan                                                                                                    | Hasil Yang<br>Didapat                                                                                                    | Kesimpulan |
|------------------------------------------------|----------------------------------------------------------------------------------------------------|----------------------------------------------------------------------------------------------------|----------------------------------------------------------------------------------------------------|----------------------------------------------------------------------------------------------------|------------|
| Mengelola<br>Data Nilai<br>Siswa<br>(berhasil) | <ul> <li>Menambah<br/>data Nilai<br/>Siswa</li> <li>Mengubah<br/>data Nilai<br/>Siswa</li> <li>Menghapus<br/>data Nilai<br/>Siswa</li> </ul> | <ul> <li>Menginput data<br/>Nilai Siswa<br/>lengkap</li> <li>Menginput data<br/>Nilai Siswa<br/>lengkap</li> <li>Pilih data yang<br/>akan dihapus,<br/>klik "OK"</li> </ul>                 | <ul> <li>Data<br/>berhasil<br/>ditambah</li> <li>Data<br/>berhasil<br/>diubah</li> <li>Data<br/>berhasil<br/>dihapus</li> </ul>                                                   | <ul> <li>Data berhasil<br/>ditambah</li> <li>Data berhasil<br/>diubah</li> <li>Data<br/>berhasil<br/>dihapus</li> </ul>                                             | Berhasil   |
| Mengelola<br>Data Nilai<br>Siswa<br>(gagal)    | <ul> <li>Menambah<br/>data Nilai<br/>Siswa</li> <li>Mengubah<br/>data Nilai<br/>Siswa</li> <li>Menghapus<br/>data Nilai<br/>Siswa</li> </ul> | <ul> <li>Menginput data<br/>Nilai Siswa<br/>tidak lengkap</li> <li>Menginput data<br/>Nilai Siswa<br/>tidak lengkap</li> <li>Pilih data yang<br/>akan dihapus,<br/>klik "Cancel"</li> </ul> | <ul> <li>Sistem<br/>akan<br/>menampil<br/>kan<br/>peringata<br/>n, bahwa<br/>data<br/>belum<br/>diinput</li> <li>Data batal<br/>diubah</li> <li>Data batal<br/>dihapus</li> </ul> | <ul> <li>Sistem akan<br/>menampilka<br/>n peringatan<br/>bahwa data<br/>belum<br/>diinput</li> <li>Data batal<br/>diubah</li> <li>Data batal<br/>dihapus</li> </ul> | Berhasil   |

Tabel 5. 10 Pengujian Mengelola Data Nilai Siswa

Pada tahap ini dilakukan pengujian pada form ganti password oleh user untuk mengetahui apakah proses mengganti password dapat berjalan dengan baik. Hasil pengujian pada form ini penulis sajikan pada tabel berikut.

| Modul<br>Yang<br>Diuji              | Prosedur<br>Pengujian           | Masukan                                                                                          | Keluaran Yang<br>Diharapkan                                                                                   | Hasil Yang Didapat                                                                                     | Kesim<br>pulan |
|-------------------------------------|---------------------------------|--------------------------------------------------------------------------------------------------|----------------------------------------------------------------------------------------------------|----------------------------------------------------------------------------------------------------|----------------|
| Mengganti<br>Password<br>(berhasil) | - Mengganti<br>Password<br>baru | - Menginput<br>password lama<br>dan password<br>baru                                             | - Sistem akan<br>menampilkan<br>pesan <i>password</i><br>berhasil diubah                                      | - Password berhasil<br>diubah                                                                          | Berhasil       |
| Mengganti<br>Password<br>(gagal)    | - Mengganti<br>Password<br>Baru | - Tidak lengkap<br>dan salah<br>menginput<br><i>password</i> lama<br>dan <i>password</i><br>baru | - Sistem akan<br>menampilkan<br>peringatan bahwa<br><i>password</i> lama<br>dan baru tidak<br>lengkap diinput | - Sistem akan<br>menampilkan<br>peringatan bahwa<br>password lama dan<br>baru tidak lengkap<br>diinput | Berhasil       |

Tabel 5. 11 Pengujian Form Ganti Password

# 12. Pengujian Logout

Pengujian *logout* digunakan untuk memastikan bahwa form *logout* 

telah dapat digunakan dengan baik dan sesuai dengan fungsinya.

| Tabel | 5. | 12 | Pei | ngu | iian | Lo | gout         |
|-------|----|----|-----|-----|------|----|--------------|
|       |    |    |     |     |      |    | <b>n</b> ~~~ |

| Modul<br>Yang<br>Diuji | Prosedur<br>Pengujian                                                                                      | Masukan                       | Keluaran Yang<br>Diharapkan                          | Hasil Yang<br>Didapat                                      | Kesimpulan |
|------------------------|----------------------------------------------------------------------------------------------------|-------------------------------|------------------------------------------------------|------------------------------------------------------------|------------|
| Logout                 | <ul> <li>Pilih menu<br/><i>logout</i> pada<br/>navbar</li> <li>Klik tombol<br/>pilihan "Keluar"</li> </ul> | - Tombol<br>pilihan<br>keluar | - Mengakhiri<br>sesi, aktor<br>keluar dari<br>sistem | - Mengakhi<br>r sesi,<br>aktor<br>keluar<br>dari<br>sistem | Berhasil   |

13. Pengujian Mengelola Data Jurusan

Pada tahap ini dilakukan pengujian pada form mengelola data jurusan oleh admin untuk mengetahui apakah proses mengelola data jurusan dapat berjalan dengan baik. Hasil pengujian pada form ini penulis sajikan pada tabel berikut.

| Modul<br>Yang<br>Diuji                     | Prosedur<br>Pengujian                                                                                                | Masukan                                                                                                    | Keluaran<br>Yang<br>Diharapkan                                                                                                    | Hasil Yang<br>Didapat                                                                                                    | Kesimpulan |
|--------------------------------------------|----------------------------------------------------------------------------------------------------|----------------------------------------------------------------------------------------------------|----------------------------------------------------------------------------------------------------|----------------------------------------------------------------------------------------------------|------------|
| Mengelola<br>Data<br>jurusan<br>(berhasil) | <ul> <li>Menambah<br/>data jurusan</li> <li>Mengubah<br/>data jurusan</li> <li>Menghapus<br/>data jurusan</li> </ul> | <ul> <li>Menginput data<br/>jurusan lengkap</li> <li>Menginput data<br/>jurusan lengkap</li> <li>Pilih data yang<br/>akan dihapus,<br/>klik "OK"</li> </ul>                         | <ul> <li>Data<br/>berhasil<br/>ditambah</li> <li>Data<br/>berhasil<br/>diubah</li> <li>Data<br/>berhasil<br/>dihapus</li> </ul>                                                   | <ul> <li>Data berhasil<br/>ditambah</li> <li>Data berhasil<br/>diubah</li> <li>Data<br/>berhasil<br/>dihapus</li> </ul>                                             | Berhasil   |
| Mengelola<br>Data<br>jurusan<br>(gagal)    | <ul> <li>Menambah<br/>data jurusan</li> <li>Mengubah<br/>data jurusan</li> <li>Menghapus<br/>data jurusan</li> </ul> | <ul> <li>Menginput data<br/>jurusan tidak<br/>lengkap</li> <li>Menginput data<br/>jurusan tidak<br/>lengkap</li> <li>Pilih data yang<br/>akan dihapus,<br/>klik "Cancel"</li> </ul> | <ul> <li>Sistem<br/>akan<br/>menampil<br/>kan<br/>peringata<br/>n, bahwa<br/>data<br/>belum<br/>diinput</li> <li>Data batal<br/>diubah</li> <li>Data batal<br/>dihapus</li> </ul> | <ul> <li>Sistem akan<br/>menampilka<br/>n peringatan<br/>bahwa data<br/>belum<br/>diinput</li> <li>Data batal<br/>diubah</li> <li>Data batal<br/>dihapus</li> </ul> | Berhasil   |

Tabel 5. 13 Pengujian Mengelola Data Jurusan

#### 5.3 ANALISIS HASIL YANG DICAPAI OLEH SISTEM

#### 5.3.1 Kelebihan

Setelah melakukan pengujian terhadap sistem informasi akademik pada SMK Muhammadiyah Kota Jambi yang dibuat dapat dijabarkan mengenai sistem yang dibangun. Adapun kelebihannya dapat dilihat sebagai berikut :

- Sistem dapat mengelola data akademik sekolah seperti data siswa, guru, jadwal pelajaran, mata pelajaran, kelas, dan nilai dengan secara cepat, rapih, teliti, dan efisien waktu.
- Mempermudah pencarian data yang banyak karena pada setiap fungsi sistem untuk mengelola data yang banyak telah tersedia fitur pencarian yang dinamis.
- Guru dan wali kelas telah terintegrasi dengan tata usaha, sehingga guru dan wali kelas dapat menginput sendiri nilai siswa tanpa harus menyerahkan data nilai ke tata usaha secara manual.
- 4. Memudahkan proses penyampaian informasi akademik seperti informasi data kelas, jadwal, nilai, dan pengumuman kepada seluruh siswa dan guru karena sistem berbasis web dan dapat diakses dimana saja dan kapan saja menggunakan koneksi internet. Kemudian sudah terdapat laporan nilai otomatis baik laporan nilai berdasarkan mata pelajaran maupun laporan nilai per masing-masing siswa.

## 5.3.2 Kekurangan

Setelah melakukan pengujian terhadap sistem informasi akademik pada SMK Muhammadiyah Kota Jambi yang dibuat dapat dijabarkan mengenai sistem yang dibangun. Adapun kekurangan dapat dilihat sebagai berikut :

- Sistem ini belum memiliki fungsi untuk menampilkan peringkat siswa per kelasnya.
- 2. Belum tersedia aktor orang tua siswa untuk membantu memonitoring hasil belajar siswa oleh orang tua secara langsung.
- 3. Apabila tidak ada akses internet maka user tidak dapat mengakses sistem informasi akademik.